### Novetats i millores en l'ECAP Administratiu (Juny de 2013)

#### 1. Pacient PCC i MACA

S'ha afegit a la pantalla de recerca d'usuaris la marca identificativa de la inclusió del pacient com a PCC (pacient crònic complex) i MACA (pacient amb malaltia crònica avançada).

| 🚽 usufg001 - Recerca d'usuar | ris                             | 2                                       |
|------------------------------|---------------------------------|-----------------------------------------|
|                              | Dades recerca                   |                                         |
| Visites metge(F2)            | CIP: NHCAP:                     | NASS: /                                 |
| Visites infermeria(F3)       | Nom: Cognoms:                   | Sexe:                                   |
| Altres visites(F4)           | ld.:                            | Sense 2n cognom: 🗖                      |
| Gestió d'usuaris(F5)         | Número de placa: 🗖              |                                         |
| Assignació de metge(F6)      | Recerca Netejar Consulta IMP    | Llegir [Si Codi Barres ALtres recerques |
| Assignació d'infermeria(F7)  | Usuaris<br>NHCAP Primer Cognom  | Segon Cognom Nom                        |
| Etiquetes >>                 |                                 | <u>ឝ</u>                                |
| RCA i TIS>>                  |                                 |                                         |
| Visites >>                   |                                 |                                         |
| Seguretat                    |                                 |                                         |
| Audit de dades >>            | 🚽 Llegenda de situacions        |                                         |
| Derivacions >>               | Recerca                         |                                         |
| Altres temes UAB >>          | Inclusió del pacient com a MACA |                                         |
| Canvi de centre              | A Pacient traslladat o difunt   | · · · · · · · · · · · · · · · · · · ·   |
| Procediments admin >>        | Edat:                           | Cad. TSI: CIP a RCA:                    |
| Facturació a tercers >>      | Adreça:                         | Nivell cobertura:                       |
| Altres >>                    | Tel: [                          | 199 UAB: MGA Data TUAB:                 |
| Gestions sanitàries >>       |                                 |                                         |
|                              | Consulta UAB Consulta RCA       | Universal Doctor Sortir                 |

**2. Visualització del comentari de l'agenda quan anem a programació de dies consecutius** Podem visualitzar a la pantalla de programació de dies consecutius, el comentari de l'agenda (posat per "Manteniment de missatges" i el text de la visita quan anem a programar.

| Data 4 30/05/13 DUOUS                                                                                                    | Data 44 31/05/13 DIVENDRES Data 444 03/06/13 DD DiLLUNS                                                                                                    |
|----------------------------------------------------------------------------------------------------|----------------------------------------------------------------------------------------------------|
| Non         Non           15:00         LLIURE         2           15:10         LLIURE         1           15:20         LLIURE         1           15:30         LLIURE         1 | Forc Inici         Nom         Forc Inici         Nom           15:00         LLIURE         15:00         LLIURE           15:10         LLIURE         15:10         LLIURE           15:30         LLIURE         15:30         LLIURE           15:40         LLIURE         15:40         LLIURE                                                                                                    |
| 15:40 LLIURE<br>15:50 LLIURE                                                                                                    | 16:00         LLIURE         16:00         LLIURE           16:40         LLIURE         16:00         LLIURE           17:00         LLIURE         16:00         LLIURE           17:10         LLIURE         16:00         16:00           17:20         LLIURE         16:00         16:00           17:30         LLIURE         16:00         16:00           17:40         LLURE         16:00         16:00 |
|                                                                                                    | 17:50 LLIURE                                                                                                    |

3. **Visualització de l'avís administratiu**: en accedir a les pantalles de gestió sanitària, pla de medicació, visites virtuals i processos administratius es visualitza l'avís administratiu.

| Gestal Consent - Centre 100004021/01 SADADOL 5-                                                                                                    | CAP CRIACTA. Unsure OPSSP7393891                                                                                                    | usufp001 - Recerca d'usuar                  | is                                                                                                    | 🕼 Gestió d'usuaris - Centre: E  | 08004823/01 5 |
|----------------------------------------------------------------------------------------------------|----------------------------------------------------------------------------------------------------|---------------------------------------------|----------------------------------------------------------------------------------------------------|---------------------------------|---------------|
| usutg001 - Recerca d'Usuais                                                                                                    | and the second second s | MENU                                        | Dades recerca                                                                                                   |                                 |               |
| idas endes/57) (P                                                                                                    | MCab Marts                                                                                                    | Made a state (CD)                           |                                                                                                    | usufgUU1 - Recerca d'usual      | ns            |
| star integrated                                                                                                    | Correct CLEO                                                                                                    | visites metge(r 2)                          | UP I                                                                                                    | MENU                            | Dades recer   |
| rec voites(F4)                                                                                                    | - Contrast Province                                                                                                    | Visites infermeria(F3)                      | Nom                                                                                                    | Visites metge(F2)               | CIP:          |
| ntié d'anaoris(FG) Manero ce pisca. 🗖                                                                                                    |                                                                                                    | Altres visites(F4)                          | 10:                                                                                                    | Visites infermeria(F3)          | Nom:          |
| signacio <u>Recessos III</u><br>signacio Materialis per diabético                                                                                                    | Marteniment IT<br>Gestió massiva dTT                                                                                                    | Gestió d'usuaris(F5)                        | Numero de placa: 1                                                                                              | Altres visites(F/I)             | ld.:          |
| eccanajat<br>Avisou del pacient                                                                                                    | Beimpressió de comunicats d'IT     Validaria navrária                                                                                                    | Assignació de metge(F6)                     | Becerce 6                                                                                                    |                                 | Número de pla |
| A I TIS> Jacques perdonts                                                                                                    | Uistat de Usuara de baica per Col·leg                                                                                                    | Assignació d'infermeria(F7)                 | Usuaris NHCAP                                                                                                   | Prime Gestio d'usuaris(F5)      |               |
| puritar Eroses Diageóstiques                                                                                                    | Electrica incidencies IT<br>Ele da medicació                                                                                                    | Etiquetes >>                                | ATCEN 19731003LOMA                                                                                              | LC Assignació de metge(F6)      | Recerc        |
| E de da Becum d'història clínica                                                                                                    |                                                                                                    | RCA i TIS>>                                 |                                                                                                    | Assignació d'infermeria(F7)     | Usuaris NHK   |
| NACIONE (Informer: de dervacione<br>Settlecture de descripcione per la insultan                                                                                                    |                                                                                                    | Visites >>                                  |                                                                                                    | Etiquetes >>                    | ATCEN 197     |
| er de ce                                                                                                    |                                                                                                    | Seguretat                                   |                                                                                                    | RCA i TIS>>                     |               |
| Besuitats proves ACOIR<br>Alerció telefónica gría                                                                                                    | 1 10143257 - 113 H JIGA73049W CM 1                                                                                                    | Audit de dades >>                           |                                                                                                    | North Hore                      |               |
| uració Ulatat CTI per agenda<br>Schlicitud de tramfei                                                                                                    |                                                                                                    | Derivacions >>                              |                                                                                                    | Visites >*<br>⊻isites programad | es            |
| Eult costicació TAO                                                                                                    | 216 E ADC 102                                                                                                    | Altres temes UAB >>                         |                                                                                                    | Segureta ⊻isites passades       | _             |
|                                                                                                    |                                                                                                    | Carvi de centre                             |                                                                                                    | Audit de ⊻isites anul·lades     |               |
|                                                                                                    | (                                                                                                    | Processos admin >>                          | Dades usuari                                                                                                    | Derivacic Històric de visites   | _             |
|                                                                                                    |                                                                                                    | Facturació a terce                          | DO CADADEL                                                                                                    | Multipregramació                |               |
|                                                                                                    |                                                                                                    | Altres >> Pendents                          | ner LIP/LIAC Lans Lorge                                                                                         | Manteniment Visit               | es Virtuals   |
| THE OWNER OF THE OWNER OF THE OWNER | Contri Concerno - Contro Concerno (Concerno)                                                                                                    | Contraine                                   | per or rorso pros pessa                                                                                         | Canwide Alta Visita Virtual     | Juar          |
|                                                                                                    | MARCO AND THE OWNER SHARES                                                                                                    |                                             | LOW THEM                                                                                                    | Processos admin >>              | Edat: 39 any: |
| 1                                                                                                    |                                                                                                    |                                             | 21                                                                                                    |                                 |               |
|                                                                                                    |                                                                                                    | 1                                           | -                                                                                                    |                                 |               |
|                                                                                                    | Competents attracted to a                                                                                                    | -                                           |                                                                                                    |                                 |               |
|                                                                                                    | File Cip Cose Chevron                                                                                                    |                                             |                                                                                                    |                                 |               |
|                                                                                                    | Commentant Addressed of State of the 21 Million O                                                                                                    | a ina 1843 per (. 623.46 186.194), [] 🕱 🖉 🤉 | ()+40.2013 () ( m. 1                                                                                            |                                 |               |
|                                                                                                    |                                                                                                    |                                             |                                                                                                    |                                 |               |
|                                                                                                    |                                                                                                    |                                             |                                                                                                    |                                 |               |
|                                                                                                    |                                                                                                    |                                             |                                                                                                    |                                 |               |
|                                                                                                    |                                                                                                    |                                             |                                                                                                    |                                 |               |
|                                                                                                    |                                                                                                    |                                             | -                                                                                                    |                                 |               |
|                                                                                                    | 11. 📕 - Canton poste fa de recalt a «Câneco» 😫 elgar                                                                                                    | parte percentación . El Los ativas          | The second second second second second second second second second second second second second second second se |                                 |               |
|                                                                                                    |                                                                                                    |                                             |                                                                                                    |                                 |               |

4. **Creació automàtica d'una tasca administrativa d'exitus:** en el moment que un professional sanitari fa un informe *d'exitus* des de l'ECAP Sanitari es crea la tasca pendent.

5. **Modificació del funcionament de la pantalla de canvi de citació:** des de la pantalla de canvi de citació es pot triar un tipus diferent de visita per permetre programar la visita si cal.

|                                             | Data           ▲ 30/05/2013 ▶ DIJOUS         Hora         15:00         Cr           2         Visites         Forçad           15:00         LLIURE         15:20         PEREZ PEREZ EULOGIA           15:30         LLIURE         15:30         LLIURE           15:40         LLIURE         15:50         LLIURE           15:50         LLIURE         15:50         LIURE           15:50         LIURE         15:50         LIURE | ta 15:00 |
|---------------------------------------------|----------------------------------------------------------------------------------------------------|----------|
| Recordatori: In No C Etiqueta C Recordatori |                                                                                                    |          |
| Recordatori                                 |                                                                                                    | Sortir   |

6. Incloure els dos números de telèfon del pacient a la pantalla de reprogramació de visites: s'han inclòs els dos números de telèfon del pacient a la informació que surt a la pantalla de reprogramació de visites.

| visfg173     | 3 - Rep | orogram | nació de visites | anul·lades        |                     |                   |                                      |
|--------------|---------|---------|------------------|-------------------|---------------------|-------------------|--------------------------------------|
| Mòdul —      |         |         |                  |                   |                     | _                 | Reprogramació<br>Centre:             |
| Cen          | tre:    |         |                  |                   |                     | <u> </u>          |                                      |
| Ser          | vei: M  | G       | MEDICINA GEN     | ERAL              |                     |                   | Servei:                              |
| Mò           | dul: M  | GE      | DR. RAFEL CU     | BÍMONTFORT        |                     |                   |                                      |
| Codi anul·la | ció: 6  | 4163    |                  |                   |                     |                   | Mòdul:                               |
| Visites a    | nul·lac | ies     |                  |                   |                     |                   |                                      |
| Data         | Hora    | Tipus   | Etiqueta         | CIP               | Nom                 | Leféfons          | Tipus visita: Citació:               |
| 21/10/05     | 08:30   | C F     | <b>,</b>         |                   |                     | 9332299-677722    |                                      |
| 21/10/05     | 08:30   | C F     |                  | LOGA037042800     | MANUEL LOPEZ GARCIA | 9\$32299-677722   |                                      |
| _            |         |         |                  |                   |                     |                   |                                      |
| _            |         |         |                  |                   |                     |                   | Assignació automàtica Visita doble I |
|              |         |         |                  |                   |                     |                   | Primer dia Mateix dia Assignar       |
|              |         |         |                  |                   |                     |                   | Inici Nom i cognoms                  |
|              |         |         |                  |                   |                     |                   |                                      |
|              |         |         |                  |                   |                     |                   |                                      |
|              |         |         |                  |                   |                     |                   |                                      |
|              |         |         |                  |                   |                     |                   |                                      |
|              |         |         |                  |                   |                     |                   |                                      |
|              |         |         |                  |                   |                     |                   |                                      |
|              |         |         |                  |                   |                     |                   |                                      |
|              |         |         |                  |                   |                     |                   |                                      |
|              |         |         |                  |                   |                     |                   |                                      |
|              |         |         |                  |                   |                     | <b>•</b>          |                                      |
| Comentari:   | 444     |         |                  |                   |                     |                   |                                      |
| Text:        |         |         |                  |                   |                     | Guardar           |                                      |
| Pues         |         |         | Cunoror Mèdul    | Bonrogromo        | r Imprimir          |                   | Echorror Sortin                      |
| Dusc         | ar      | R       | eguperar modul   | <u>Reprograma</u> | imbrimit            | Assignacio visita | Esportar                             |

**7. Imprimir el recordatori de visites si es tracta d'un domicili urgent:** s'activa l'opció d'imprimir el recordatori de visites domiciliàries urgents.

| 🕌 SIAP 4.0.0 - Connexió: CAP I GUARDIOLA DE BERGUEDÀ LLUIS                                                                  | 5A BRO FERRER OP5\$P416F071                                                                                       |
|----------------------------------------------------------------------------------------------------|----------------------------------------------------------------------------------------------------|
| 📲 visfg110 - Assignació de visites                                                                                          | ×                                                                                                    |
| HERNANDEZ MARTINEZ,LAURA                                                                                                    | HEMA181102400 Altres ⊻isites                                                                                      |
| Agenda: Attres Tipus visita           Agenda:         Attres           P         AL CENTRE           Metge         Etiqueta | 06/06/2013         DIJOUS         Hora         13:45         Cita         13:45           Coment:         Visites |
|                                                                                                    | Forçades 10                                                                                                    |
| CONSULTA                                                                                                    | Complementàries Mòdul: BEGUEDA-BAGES -NOVES AGENDES-                                                              |
| Extraccions     Passats     DIES                                                                                            | Hora ? Nom i cognoms                                                                                              |
| Electros CeRcar Confirmar                                                                                                   |                                                                                                    |
| Mes Any                                                                                                    | 13:53 LLIURE                                                                                                    |
| <ul> <li>06 2013</li> </ul>                                                                                                 | 14:01 LLIURE                                                                                                    |
| DIDtDcDjDvDsDg                                                                                                    | 14:09 LLIURE                                                                                                    |
|                                                                                                    | 14:17 LLIURE                                                                                                    |
| 3 4 5 6 7 8 9                                                                                                    | 14:25 LLIURE                                                                                                    |
| Origen                                                                                                    | 14:33 LLIURE                                                                                                    |
| U USUARI Qrigen 24 25 26 27 28 29 30                                                                                        |                                                                                                    |
|                                                                                                    |                                                                                                    |
| Tipus Alternatiu                                                                                                    |                                                                                                    |
|                                                                                                    |                                                                                                    |
| Visita<br>Recordstori: O No. C Etimusto Recordstori O Totes les visites                                                     |                                                                                                    |
| C Només visita actual                                                                                                    |                                                                                                    |
| Text                                                                                                    |                                                                                                    |
|                                                                                                    |                                                                                                    |
| CApyi citació Nova visita Recordatori Visitas                                                                               | Pendents Veure només lliure Detail Acenda Dies collissoriére. Sottie                                              |
|                                                                                                    | Eenderna Vedre Homes indre Des Oligscoulids 2011                                                                  |

| <u></u> | 🕌 STAP 4.0.0 - Connexió: EAP SABADELL 1A RAMBLA MONTSE PASCUAL PROVES OPS\$STAPDES |            |                             |          |            |                                     |                                  |                  |                                                      |   |
|---------|------------------------------------------------------------------------------------|------------|-----------------------------|----------|------------|-------------------------------------|----------------------------------|------------------|------------------------------------------------------|---|
|         | /isfg199 - C                                                                       | onsulta    | a de visites (14)           | 06/201   | 3-14/06/   | 2014)                               |                                  |                  |                                                      | × |
|         |                                                                                    |            |                             |          |            |                                     | RE                               | ECERCA PERIODE:  | 14/06/2013-14/06/2014                                |   |
|         | Data                                                                               | Hora       | Centre / UP                 | Servei   | Mòdul      | Tipus Visita                        | Etiqueta                         | Sit Proveïdor    | Visites SAP                                          |   |
| 2       | 21/06/13                                                                           | 20:30      | E12345678_01                | MG       | MG70       | 9D - P                              |                                  | P                |                                                      | - |
| 2       | 18/06/13                                                                           | 15:30      | E12345678 01                | MG       | MG70       | <sub>9C</sub> . Recordator          | ri de totes les visit            | tes              |                                                      |   |
| 2       | 17/06/13                                                                           | 18:10      | E12345678 01                | MG       | MG70       | <sub>9C</sub> . Recordato           | ri d'aquesta visita              |                  |                                                      |   |
| 2       | 4/06/13                                                                            | 20:20      | E12345678 01                | MG       | MG70       | <sub>9D</sub> . <u>N</u> otificació | domiciliària                     |                  |                                                      |   |
| 2       | 4/06/13                                                                            | 20:40      | E12345678 01                | MG       | MG70       | 9D - P                              |                                  | Р                |                                                      |   |
|         |                                                                                    |            |                             |          |            |                                     |                                  |                  |                                                      |   |
|         |                                                                                    |            |                             |          |            |                                     |                                  |                  |                                                      |   |
|         |                                                                                    |            |                             |          |            |                                     |                                  |                  |                                                      |   |
|         |                                                                                    |            |                             |          |            |                                     |                                  |                  |                                                      |   |
|         |                                                                                    |            |                             |          |            |                                     |                                  |                  |                                                      |   |
|         |                                                                                    |            |                             |          |            |                                     |                                  |                  |                                                      | - |
|         |                                                                                    |            |                             |          | -          |                                     |                                  |                  |                                                      |   |
|         | Criteris de re                                                                     | ecerca -   | Detall de les visit         | es —     |            |                                     |                                  |                  |                                                      |   |
|         | CIP LOLOOD                                                                         | 010101F    | в 👱                         | Nom      | ALBERT     |                                     | lL                               | .OPEZ            |                                                      |   |
|         | ata 21/06/1                                                                        | 3 Hor      | ra <mark>20:30</mark> Doble | visita 🛛 | Durad      | la Tipus                            | 9D Citació P                     | Situació P       | Forçada <mark>N</mark> Petició <mark>U USUARI</mark> |   |
|         |                                                                                    |            |                             |          |            | Deri                                | ivada d'origen ——                |                  |                                                      | - |
| Ce      | ntre [E12345                                                                       | 678  01    | EAP SABA                    | DELL 1A  | RAMBLA     | Centre                              |                                  |                  |                                                      |   |
| Se      | rvei MG                                                                            | ±  M       | EDICINA DE FAMÍ             | LIA      |            | Serve                               | ei 🔽 🛛 🗍                         |                  |                                                      |   |
| M       | dul MG70                                                                           | <u>_</u> М | EDICINA GENERA              | L 7      |            | Mòdu                                | ı 📃 🗍                            |                  |                                                      |   |
| E       | Bloc PRINC                                                                         |            | BLOC PRINCIPA               | L        |            |                                     |                                  |                  |                                                      |   |
|         |                                                                                    |            | Text                        | _        | _          |                                     |                                  | F3 per modificar | Login OPS\$SIAPDES                                   |   |
|         | DNI                                                                                | Co         | I.legiat                    | D.F      | Petició 14 | /06/13 09:48 Cen                    | tre teclejador <mark>E123</mark> | 45678 01 EAP S   | ABADELL 1A RAMBLA                                    |   |
|         | anvi <u>c</u> itació                                                               | An         | ul.lació Llis               | tat/usua | ri 🗳       | Nova consulta                       | Exec. consulta                   | Comptar visite:  | s 🗖 Només gendent Sortir                             |   |

8. Visualització del representant legal (Llei de dependència, sentència, etc.): es crea una llista de valors per poder marcar el motiu pel qual un pacient té representant legal.

|    | <mark>-</mark> usufg188 - Dao | les del representant legal                                 |                      |
|----|-------------------------------|------------------------------------------------------------|----------------------|
| As | — Usuari —                    |                                                            |                      |
| As | CIP: PEPE077051               | 3FB Nom: MANOLO PEREZ PEREZ                                | Edat: 36 anys Sexe H |
| Et |                               | ,                                                          |                      |
| Re | Representan                   | t legal                                                    |                      |
| Co | Nom.:                         | Cognoms:                                                   | Id.:                 |
| Ac |                               |                                                            |                      |
|    | Motiu repres                  | entant legal                                               |                      |
|    |                               | <b>_</b>                                                   |                      |
| Co |                               | LLEI DE DEPENDENCIA                                        |                      |
| De | Nou rep                       | SENTENCIA JUDICIAL                                         | Sortir               |
|    |                               |                                                            |                      |
|    |                               | MALALTIA O ACCIDENT QUE IMPEDEIX LA MOBILITAT TEMPORALMENT |                      |
|    |                               |                                                            | Even:                |

**9. Desplaçament pantalla emergent "Visites del dia":** en donar una hora de visita del dia, surt la pantalla emergent que abans tapava una part de l'agenda i no permetia veure la distribució horària. Ara surt posicionada a la part superior dreta de la pantalla d'informació.

| P*  | visfa110 - Assianació de visites                                               |          |                                                                 |
|-----|--------------------------------------------------------------------------------|----------|-----------------------------------------------------------------|
|     | visfg110 - Alta de visites del mateix dia                                      | ×        | Attres Visites                                                  |
| . [ | Centry                                                                         |          |                                                                 |
|     | Sana                                                                           |          |                                                                 |
|     | 30176                                                                          |          | ▶   <u>6/6</u> Hora Cita                                        |
|     | Wood                                                                           |          |                                                                 |
|     | AVUI: 06/06/13 Hora: 14:59 Visites del dia assignades/visites del dia ofertats | 6/6      | Forçades                                                        |
|     |                                                                                |          | Mòdul: DR BARBERÀ                                               |
|     | Confirmar                                                                      | Sortir   | New i correro                                                   |
| L   |                                                                                |          | _ Nom I cognoms                                                 |
|     | Visita doble CeRcar Confirmar                                                  |          |                                                                 |
| E   |                                                                                |          |                                                                 |
| Ľ   | Mg Urg Mes Any                                                                 |          |                                                                 |
| Ľ   | Extra 06 2013                                                                  |          |                                                                 |
|     |                                                                                |          |                                                                 |
|     |                                                                                |          |                                                                 |
|     | 2458780                                                                        |          |                                                                 |
|     | 10 11 12 13 14 15 16                                                           |          |                                                                 |
| •   | Origen 17 18 19 20 21 22 23                                                    |          |                                                                 |
|     | U USUARI Qrigen 24 25 26 27 28 29 30                                           |          |                                                                 |
| Т   | inus Alternatiu                                                                |          |                                                                 |
| Li  |                                                                                |          |                                                                 |
| '   | Domiciliària Urgent VisitEs del dia                                            |          |                                                                 |
| -   | Visita                                                                         |          |                                                                 |
| F   | Recordatori: 💽 No. 🔘 Etiqueta, Recordatori 🔘 Totes les visites                 |          |                                                                 |
|     | C Només visita actual                                                          |          |                                                                 |
|     | Telefon  8213146                                                               |          |                                                                 |
|     | Text                                                                           |          | -                                                               |
|     |                                                                                |          | · · · · ·                                                       |
|     | Cilipui allerià I Mausuisita I Deservictori I Visitas                          | Dendorta | Verwa namés llivra - Datell Granda - Disa sablassutiva - Sartir |

**10. Si s'anul·la una visita del dia**: en donar una hora de visita del dia i anul·lar-la, el comptador deixa de comptabilitzar-la com a feta i la resta de les que hem programat.

**11. Tipus de visita 9R**: es permet poder programar remotament visites 9R si es defineixen com a programació remota.

| Mòd<br>Ce          | igi 61 - Manteniment de<br>Iuls<br>entre: E08023819 / 01            | CAPIGUA                                                             | RDIOLA DE BERGL                                                      | EDÀ                                                                                                    |             |                                                              |                                     |                                              |                                           | U.P.:                                                      | 00336    |
|--------------------|---------------------------------------------------------------------|---------------------------------------------------------------------|----------------------------------------------------------------------|----------------------------------------------------------------------------------------------------|-------------|--------------------------------------------------------------|-------------------------------------|----------------------------------------------|-------------------------------------------|------------------------------------------------------------|----------|
| Se                 | ervei: INF ATS-D.                                                   | INFERMERIA                                                          |                                                                      |                                                                                                    |             |                                                              |                                     |                                              |                                           |                                                            |          |
| M                  | lòdul: ALT                                                          |                                                                     |                                                                      |                                                                                                    |             |                                                              |                                     |                                              | •                                         |                                                            |          |
| Fe                 | esta localitat: 🔽 ACTIVES                                           | 3                                                                   | Full d'arxiu: 🔽                                                      | Full de d                                                                                                    | consulta: 🔽 | Criteri Visites                                              | lel Dia:                            | Per Tran                                     | ns Pender                                 | nts Re                                                     | cupera   |
|                    |                                                                     |                                                                     | Límit a                                                              | assignació:                                                                                                    | 12 mesos    | Ac                                                           | enda d'ur                           | gències: [                                   | 🗌 Data m                                  | nodificació:                                               | 21/09/   |
| Mc                 |                                                                     |                                                                     | APES (pou)                                                           | ,                                                                                                    |             | -                                                            |                                     |                                              |                                           |                                                            |          |
|                    | a de vielte                                                         | oendern en o                                                        | Hi 20 (100)                                                          |                                                                                                    |             |                                                              |                                     |                                              |                                           |                                                            |          |
|                    | is de visita                                                        |                                                                     |                                                                      |                                                                                                    |             |                                                              |                                     |                                              |                                           |                                                            |          |
| pus '              | visita:                                                             | Ti                                                                  | pus citació:                                                         | Lloc:                                                                                                    | Princ: Int: | Penn, Rec.:                                                  | Còpies:                             | Durada:                                      | Cites/h:                                  | Data mod.:                                                 |          |
| pus<br>C           | visita:<br>AL CENTRE                                                | Ti<br>L                                                             | pus citació:<br>PROGRAMADA                                           | Lloc:                                                                                                    | Princ: Int: | Refin: Rec.:                                                 | Còpies:                             | Durada:<br>10                                | Cites/h:<br>6                             | Data mod.: 21/09/12                                        |          |
| pus<br>C<br>D      | Visita:<br>AL CENTRE<br>DOMICILIÀRIA                                | Ti<br>P<br>U                                                        | PROGRAMADA<br>PROGRAMADA                                             | Lloc:<br>C<br>D                                                                                                    | Princ: Int: | Perm. Rec∷<br>IV SI IV S<br>IV NO IV S                       | Còpies:<br>I 1<br>I 1               | Durada:<br>10<br>15                          | Cites/h:<br>6<br>4                        | Data mod.:<br>21/09/12<br>21/09/12                         | 1        |
| pus<br>C<br>D<br>R | visita:<br>AL CENTRE<br>DOMICILIÀRIA<br>RESERV CENTRE               | Tij<br>P<br>P<br>P<br>P                                             | pus citació:<br>PROGRAMADA<br>PROGRAMADA<br>PROGRAMADA               | Lloc:                                                                                                    | Princ: Int: | Rem Rec.<br>I⊽SI I⊽S<br>I⊂NO I⊽S<br>I⊽SI I⊽S                 | Còpies:<br>  1<br>  1<br>  1        | Durada:<br>10<br>15<br>10                    | Cites/h:<br>6<br>4<br>6                   | Data mod.:<br>21/09/12<br>21/09/12<br>21/09/12             | 1        |
| pus<br>C<br>D<br>R | visita:<br>AL CENTRE<br>DOMICILIÀRIA<br>RESERV CENTRE<br>TELEFÒNICA | Ti<br>P<br>P<br>P<br>P<br>P                                         | PROGRAMADA<br>PROGRAMADA<br>PROGRAMADA<br>PROGRAMADA<br>PROGRAMADA   | Lloc:                                                                                                    | Princ: Int: | Refin: Rec.:<br>IIIIIIIIIIIIIIIIIIIIIIIIIIIIIIIIIIII         | Còpies:<br>I 1<br>I 1<br>I 1<br>O 0 | Durada:<br>10<br>15<br>10<br>10              | Cites/h:<br>6<br>4<br><mark>6</mark><br>4 | Data mod.:<br>21/09/12<br>21/09/12<br>21/09/12<br>21/09/12 | <b>_</b> |
| pus<br>C<br>D<br>R | visita:<br>AL CENTRE<br>DOMICILIÀRIA<br>RESERV CENTRE<br>TELEFÒNICA | Ti                                                                  | pus citació:<br>PROGRAMADA<br>PROGRAMADA<br>PROGRAMADA<br>PROGRAMADA | Lloc:<br>C<br>D<br>C<br>C<br>C<br>C<br>C<br>C<br>C<br>C<br>C<br>C<br>C<br>C<br>C                                                                                                    | Princ: Int: | Perm   Rec.:     V   SI   V     NO   V     NO   N     NO   N | Còpies:<br>1 1<br>1 1<br>0 0        | Durada:<br>10<br>15<br><mark>10</mark><br>10 | Cites/h:<br>6<br>4<br><mark>6</mark><br>4 | Data mod.:<br>21/09/12<br>21/09/12<br>21/09/12<br>21/09/12 |          |
| pus<br>C<br>D<br>R | visita:<br>AL CENTRE<br>DOMICILIÀRIA<br>RESERV CENTRE<br>TELEFÒNICA | Ti<br>P<br>P<br>P<br>P<br>P<br>P<br>P<br>P<br>P<br>P<br>P<br>P<br>P | pus citació:<br>PROGRAMADA<br>PROGRAMADA<br>PROGRAMADA<br>PROGRAMADA | Lloc:<br>C<br>C<br>C<br>C<br>C<br>C<br>Lloc:<br>D<br>C<br>C<br>C<br>Lloc:<br>Lloc:<br>D<br>C<br>Lloc:<br>Lloc:<br>L | Princ: Int: | Rec:<br>SI VS<br>NO VS<br>NO NO<br>NO N                      | Còpies:<br>1 1<br>1 1<br>1 0<br>0 0 | Durada:<br>10<br>15<br>10<br>10              | Cites/h:<br>6<br>4<br>6<br>4              | Data mod.:<br>21/09/12<br>21/09/12<br>21/09/12<br>21/09/12 |          |
| pus<br>C<br>D<br>R | visita:<br>AL CENTRE<br>DOMICILIÀRIA<br>RESERV CENTRE<br>TELEFÒNICA | Ti                                                                  | pus citació:<br>PROGRAMADA<br>PROGRAMADA<br>PROGRAMADA<br>PROGRAMADA |                                                                                                    | Princ: Int: |                                                              | Còpies:<br>1 1<br>1 1<br>0 0        | Durada:<br>10<br>15<br>10<br>10              | Cites/h:<br>6<br>4<br>6<br>4              | Data mod.:<br>21/09/12<br>21/09/12<br>21/09/12<br>21/09/12 |          |

#### 12. Mostrar CIP a la pantalla de reprogramació de visites

A la pantalla de visites anul·lades surten les dades identificatives i el CIP de l'usuari, ara a la part alta de la pantalla de reprogramació quan ja es confirma la nova visita surt el CIP.

| visfg173            | 3 - Rep         | rogram               | iació de visite | es anul·lades        |                     |                   |                                    |
|---------------------|-----------------|----------------------|-----------------|----------------------|---------------------|-------------------|------------------------------------|
| – Mòdul —           | _               |                      |                 |                      |                     | _                 | Reprogramació                      |
| Cen                 | tre: E1         | 7006612              | 2 /  01  C/     | AP SALT              | ABS SALT            |                   |                                    |
| Ser                 | vei: M          | Э                    | MEDICINA GE     | NERAL                |                     |                   | Servei:                            |
| Mò                  | dul: M          | GE                   | DR. RAFEL C     | UBÍ MONTFORT         |                     | -                 |                                    |
| Codi anul·la        | ció: 64         | 163                  |                 |                      |                     | _                 | Mòdul:                             |
|                     |                 |                      |                 |                      |                     |                   |                                    |
| - Visites a<br>Data | nul·lad<br>Hora | i <b>es</b><br>Tipus | Etiqueta        | CIP                  | Nom                 | Telèfons          | Tipus visita: Citació:             |
| ✓ 21/10/05          | 08:30           | C F                  | 5               | LOGA037042800        | MANUEL LOPEZ GARCIA | 9332299-677722    | 9C 👤 P AL CENTRE                   |
| 21/10/05            | 08:30           | C F                  | )               | LOGA037042800        | MANUEL LOPEZ GARCIA | 9332299-677722    | Data:                              |
| -                   |                 |                      |                 |                      |                     |                   | ▼ 30/05/2013 ▲ 15:00               |
| -                   |                 |                      |                 |                      |                     |                   | Assignació automàtica Visita doble |
|                     | -               |                      |                 |                      |                     |                   |                                    |
|                     |                 |                      |                 |                      |                     |                   | Primer dia Mateix dia Assignar     |
| _                   |                 |                      |                 |                      |                     |                   | Inici Nom i cognoms                |
|                     |                 |                      |                 |                      |                     |                   | 15:00 LLIURE                       |
|                     |                 |                      |                 |                      |                     |                   | 15:10 LLIURE                       |
|                     |                 |                      |                 |                      |                     |                   | 15:20 PEPE1530918FA                |
|                     |                 |                      |                 |                      |                     |                   | 15.99 LLIURE                       |
|                     |                 |                      |                 |                      |                     |                   | 15:40 LLIURE                       |
|                     |                 |                      |                 |                      |                     |                   | 15:50 LLIURE                       |
|                     |                 |                      |                 |                      |                     |                   |                                    |
|                     |                 |                      |                 |                      |                     |                   |                                    |
|                     |                 |                      |                 |                      |                     |                   |                                    |
|                     |                 |                      |                 |                      |                     | <b>•</b>          |                                    |
| Comentari:          | 444             | _                    |                 |                      |                     |                   |                                    |
| Text:               |                 |                      |                 |                      |                     | Guardar           |                                    |
| Buse                | ar              | Re                   | eCuperar Mòdu   | l <u>R</u> eprograma | r <u>I</u> mprimir  | Assignació visita | Esborrar Sortir                    |

# 13. Missatge quan se sol·licita una TSI, si l'usuari consta com a traslladat a l'RCA o té un indicador de retorn

Fins ara quan es demanava una TSI per pèrdua, robatori o altres casos, el programa no t'avisava si l'usuari estava traslladat o si tenia un indicador de retorn i permetia sol·licitar-la indefinidament. Ara el programa avisar per tal de no demanar una TSI i revisar les dades de l'usuari.

### 14. Planificació al centre

Ara podem filtrar pel torn per consultar la planificació de l'activitat del centre.

|   | sa visfg047 - Consulta planning d'activitat del centre | × |
|---|--------------------------------------------------------|---|
| [ | Criteris de selecció del llistat                       |   |
|   | Servei:                                                |   |
|   | Torn matí 🔽 Torn tarda                                 |   |
|   | Liistar                                                |   |

## 15. Afegir botons a la pantalla de *Gestió d'agendes* i permetre que funcioni per a totes les agendes (no només les de capes)

| ▲ Gestió d'usuaris - Centre: E17006612/01 C/ ↓ visfg001 - Gestió d'agendes Mòdul Centre: E17006612 / 0 Servei: E17006612 / 0 Servei: E17006612 / 0 | AP SALT ABS SALT Usuari: OPS\$51 |                                         |
|----------------------------------------------------------------------------------------------------|----------------------------------|-----------------------------------------|
| Bloquejos                                                                                                    | Generació d'agenda               | Estructura de l'agenda                  |
| Bloquejos de dies                                                                                                    | Llançament                       | Mòduls i tipus de visita                |
| Alta massiva de bloquejos de dies                                                                                                    | Consulta                         | Àmbits de treball                       |
| Baixa massiva de bloquejos de dies                                                                                                    |                                  | Límits de programació remota            |
| Alta massiva de bloquejos per dif. mod.                                                                                                    | Anui-lacio / Reprogramacio       | Estructura d'agenda-Blocs horaris       |
| Baixa massiva de bloquejos per dif. mod.                                                                                                    | Anul·lació                       | Partició d'un bloc temporal             |
| Bloquejos de trams d'hores                                                                                                    | Reprogramació d'anul·lades       | Còpia d'un bloc horari                  |
| Consulta de bloquejos                                                                                                    | – Consulta d'una agenda –        | Còpia de blocs temporals                |
| Llistat de bloquejos                                                                                                    | Consulta d'una agenda            | Modificació de la capacitat de l'agenda |
|                                                                                                    |                                  | Manteniment de Missatges                |
| <u>B</u> uscar reÇuperar                                                                                                    | Canvi de centre                  | Şortir                                  |

S'ha afegit el botó **de canvi de centre** i ara es poden gestionar totes les agendes siguin o no per capes des d'aquesta pantalla.

#### 16. Agendes complementàries

S'ha afegit l'opció de posar data d'inici i de final de les agendes complementàries.

| vis  | sfg161 - Man | itenimei   | nt de les agen | des complen | ner | ntàries del mòdul |          |           |         |            |            | Þ         |     |
|------|--------------|------------|----------------|-------------|-----|-------------------|----------|-----------|---------|------------|------------|-----------|-----|
| Ordi | re Servei    |            |                | Modul       |     |                   | Tipus de | • Visita  | i Cita  | ció        | Data inici | i Data ti |     |
| 21   | EXTEN        | <b>1</b> 0 | NS DE REUS     | REFOR       | Ŧ   | REFORÇ AGENDA NC  | с        | Р         | 🛓 o     | ITA PREVIA | 01/01/13   | 13/01/13  |     |
| 2    | RAD          |            | ECTROLOGIA I I | FRAD1       |     | PROVES DE RADIOLC | c        | P         |         | ITA PREVIA |            |           | ÷   |
| Ord  | lenació —    |            | • Per Ordre    |             |     | O Per             | disponił | oilitat H | lorària | 1          |            |           |     |
|      | Esborrar     |            | Nou            | PROGRAMA    | DA  | <b>⊻</b> ⊂ _      |          |           |         | Guardar    | s          | ortir     | 709 |

#### 17. Avís del nombre de peticions de derivacions que estan pendents d'autoritzar

Quan entrem a la pantalla de recerca d'usuaris i busquem un usuari, a la pantalla, al costat de "Derivacions" observem el nombre de derivacions pendents d'autoritzar.

| [                                                                                                  | 🚣 SIAP 4.0.0 - Connexió: EAP S | ABADELL 1  | A RAMBLA         | ESTHER GUTI          | RREZ SANCHEZ                 | OPS\$SIAPDES      |                     |                    |
|----------------------------------------------------------------------------------------------------|--------------------------------|------------|------------------|----------------------|------------------------------|-------------------|---------------------|--------------------|
|                                                                                                    | 🗧 usufg001 - Recerca d'usuar   | is         |                  |                      |                              |                   |                     | 2                  |
|                                                                                                    | MENU                           | Dades re   | ecerca —         |                      |                              |                   |                     |                    |
|                                                                                                    | Visites metge(F2)              | CIP: 🔽     | DL0078030        | 100 NH               | CAP:                         | NASS:             |                     | -                  |
|                                                                                                    | Visites infermeria(F3)         | Nom:       |                  | Cogn                 | oms:                         |                   |                     | Sexe:              |
|                                                                                                    | Altres visites(F4)             | ld.:       |                  |                      |                              |                   | Sense 2n co         | ognom: 🗖           |
|                                                                                                    | Gestió d'usuaris(F5)           | Número d   | e placa: 🗖       |                      |                              |                   |                     |                    |
|                                                                                                    | Assignació de metge(F6)        | Re         | cerca            | Netejar              | Consulta IM                  | P Llegir [SI      | Codi <u>B</u> arres | ALtres recerques   |
|                                                                                                    | Assignació d'infermeria(F7)    | – Usuaris  | NHCAP            | Primer C             | ognom                        | Segon Cognom      | Nom                 |                    |
|                                                                                                    | Etiquetes >>                   |            | 222              | LOPEZ                |                              | LOPEZ             | MAN                 | IUEL 🔺             |
|                                                                                                    | RCA i TIS>>                    |            |                  |                      |                              |                   |                     |                    |
|                                                                                                    | Visites >>                     |            |                  |                      |                              |                   |                     |                    |
|                                                                                                    | Seguretat                      |            |                  |                      |                              |                   |                     |                    |
|                                                                                                    | Audit de dades >>              |            |                  |                      |                              |                   |                     |                    |
| $\left( \left( \left( \left( \left( \left( \left( \left( \left( \left( \left( \left( \left( \left$ | Derivacions (58) >>            |            |                  |                      |                              |                   |                     |                    |
|                                                                                                    | Altres temes UAB >>            |            |                  |                      |                              |                   |                     |                    |
|                                                                                                    | Canvi de centre                |            |                  |                      |                              |                   |                     | <b>•</b>           |
|                                                                                                    | Procediments admin >>          | Edat: 35   | suari<br>anys NA | .SS: 22 / 0000       | (3232 - <mark>54</mark> ld.: | X3434344F Cad. TS | i: 03/2011 CIP a R  | CA: LOLO0780301007 |
|                                                                                                    | Facturació a tercers >>        | Adreça: Al | T CAMP 34        | TARRAGONA            |                              |                   |                     | Nivell cobertura:  |
|                                                                                                    | Altres >>                      | Tel: 97    | 65432111         | 987654321            | _                            | ABS: 242          | UAB: JM             | Data TUAB:         |
|                                                                                                    | Gestions sanitàries >>         | LOLO078    | 0301007          | LOPEZ                |                              | LOPEZ             | M4                  | ANUEL              |
|                                                                                                    | Receptes individuals(F9)       |            |                  |                      | Copeute RC 4                 | ,                 | Universe! Dec       | tor Sortir         |
|                                                                                                    |                                |            |                  | onsalta ( <u>196</u> | Consultanca                  |                   | Universal Doc       | Sout               |

#### 18. Caldria que es poguessin cercar les UP de destinació a productes intermedis

S'ha afegit l'opció de poder cercar la UP de destinació per codi o per descripció.

| 🧃 Recero     | a UP Destí Quadre de diàleg de pàgina web |                   |             |        |
|--------------|-------------------------------------------|-------------------|-------------|--------|
| Recerca      | UP Desti                                  |                   |             | Sortir |
| Codi o       | Descripció: PITAL                         | C                 | ercar Net   | tejar  |
| Codi         | Descripció                                | Disponible<br>(%) | Quant.Resta | ▲      |
| <u>00718</u> | HOSPITAL CLINIC I PROVINCIAL              | 0                 | 0           |        |
| 00738        | HOSPITAL DE NENS                          | 0                 | 0           |        |
| 00769        | HOSPITAL SANT RAFAEL                      | 0                 | 0           |        |
| 00772        | HOSPITAL DE LA STA CREU I ST PAU          | 0                 | 0           |        |
| C0021        | FUNDACIÓ PRIVADA HOSPITAL DE MOLLET       | 0                 | 0           |        |
| C0029        | HOSPITAL SANT JOAN DE DEU-ESPLUGUES       | 0                 | 0           |        |
| <u>C0039</u> | FUNDACIÓ HOSPITAL DE L'ESPERIT SANT       | 0                 | 0           |        |
| C0061        | FUNDACIÓ HOSPITAL SANT PERE CLAVER        | 0                 | 0           |        |
| C0087        | HOSPITAL UNIVERSITARI SAGRAT COR          | 0                 | 0           |        |
| C0089        | HOSPITAL CREU ROJA BARCELONA              | 0                 | 0           |        |
| HH574        | HOSPITAL PRÍNCEPS D'ESPANYA               | 0                 | 0           |        |
| HH677        | HOSPITAL GERMANS TRIAS I PUJOL            | 0                 | 0           |        |
| <u>HH978</u> | HOSPITAL GENERAL VALL D'HEBRON            | 0                 | 0           | •      |

# 19. Visualització de la sol·licitud de derivació (OC) des de la pantalla d'OC pendents per CIP/UP

S'ha modificat la pantalla de les ordres clíniques pendents per CIP/UP per poder visualitzar les sol·licituds des d'aquesta pantalla.

| SIAP 4.0              | 0.0 - Ca          | nnexió: EAP SABADELL 1A RAM                             | BLA ESTHER GUTIERREZ SANCHEZ OPS\$SIAPDES                                                 |    |
|-----------------------|-------------------|---------------------------------------------------------|-------------------------------------------------------------------------------------------|----|
| gpitgU1               | 3 - Red           | uperacio sol·licituds pendents                          | de tractar                                                                                |    |
| Dades ri              | ecerca<br>CIP: LO | LO0001214FA Nom: ALBERT L                               | PEZ LOPEZ                                                                                 |    |
| Sol·licitu            | ıds pen           | dents de tractar                                        | Time Dest/www.est                                                                         |    |
| Data:                 | UP:               |                                                         | Inpus Desti proposat<br>Descripció de la prova: Prioritat: petició: Comentari: pel metge: |    |
| 23/05/13              | 00108             | UP DE SALT                                              | RIMERA VISITA ATENCIÓ AL VIATGIN OC                                                       | ٦  |
| 23/05/13              | 00108             | UP DE SALT                                              | BAGLESIÓ PALPABLE DE MAMA N OC                                                            |    |
| 23/05/13              | 00108             | UP DE SALT                                              |                                                                                           |    |
| 23/05/13              | 00108             | UP DE SALT                                              | RX AVANTBRAÇ 1-2 PROJECCIONS (N OC [DRETA I ESQUERI                                       |    |
| 23/05/13              | 00108             | UP DE SALT                                              | PRIMERA VISITA CIRURGIA DIGESTIVINI OC                                                    |    |
| 23/05/13              | 00108             | UP DE SALT                                              | RIMERA VISITA CONSULTA D'ATEN(N OC                                                        |    |
| 23/05/13              | 00108             | UP DE SALT                                              | CITOLOGIA N OC                                                                            |    |
| 23/05/13              | 00108             | UP DE SALT                                              | RIMERA VISITA CIRURGIA DIGESTIVINI OC                                                     |    |
| 23/05/13              | 00108             | UP DE SALT                                              | PRIMEF A VISITA CONSULTA D'ATEN(N OC                                                      |    |
| 08/05/13              | 00001             | CAP ARENYS                                              | 📐 INCLUSIÓ A DIAGNÒSTIC RÀPID CÀNN 🛛 OC                                                   |    |
| 27/09/12              | 00001             | CAP ARENYS                                              | BAV DE MAMA GUIADA PER ECOGR/U OC                                                         |    |
| 27/09/12              | 00001             | CAP ARENYS                                              | RM RETROPERITONEAL U OC                                                                   |    |
| 09/07/12              | 00001             | CAP ARENYS                                              | SEMINIOGRAMA ESTUDI INFERTILITATIN OC                                                     |    |
| 09/07/12              | 00001             | CAP ARENYS                                              | SEMNOGRAMA POST-VASECTOMIA N OC                                                           |    |
| 23/06/11              | 00001             | CAP ARENYS                                              | N LAB 683812672                                                                           |    |
| Ordres (<br>Nom Pacie | clínique<br>nt:   | <b>s anul·lades pel professional</b> :<br>Descripció de | anitari Gestió feta: Data i Hora Prog                                                     |    |
|                       |                   |                                                         |                                                                                           |    |
| Nove Rec              |                   | Assigner Viette Deriveció                               | Vieito SAD Abbullar Altres sincuito Resumerar trastadas Aplilladas Sart                   | ir |

#### 20. Ordre de les visites al recordatori que se sol·licita des del menú de l'ECAP

Fins ara, quan se sol·licitava un recordatori de visites des de la pantalla de *Derivacions / Impressió recordatori*, es mostraven totes les visites programades i les pendents de programar sol·licitades per ordre clínica, però sense ordre de data de la visita, ara ja es poden ordenar per data.

| Visites >>                |                                                          |                                             |
|---------------------------|----------------------------------------------------------|---------------------------------------------|
| Seguretat                 |                                                          |                                             |
| Audit de dade             | es >>                                                    |                                             |
| Derivacions (             |                                                          | 1                                           |
| Altres temes              | Q.C pendents SAP                                         |                                             |
| Canvi de cen <sup>.</sup> | Modificació derivacions realitzad                        | s                                           |
| Procediment:              | $\underline{C}$ onsulta derivacions realitzades          | S: 17 / 00251257 - 58 Id: 40537883S Cad TSt |
| Facturació a              | Sol·licituds pendents per CIP/UF<br>Correcció de relació | 25 SANT FELIU DE GUÍXOLS                    |
| Altres >>                 | –<br><u>R</u> ebutjades a SAP per UP                     | 699666666 🛛 🔤 ABS: 208 U/                   |
| Gestions sar              | Sol·licituds esborrades                                  |                                             |
|                           | Impressió recordatori                                    | MARTINEZ JMARTINEZ                          |
|                           | Ordres clíniques                                         | nsulta UAB Consulta RCA                     |

21. L'aplicatiu d'ECAP Administratiu no permet anul·lar l'OC creada per un professional sanitari

| 🗧 gpifg030 - Peticio | ns / resultats proves ordres clíniques                    |                                   |                              | X                                |
|----------------------|-----------------------------------------------------------|-----------------------------------|------------------------------|----------------------------------|
| LAURA HERNANDEZ      | MARTINEZ (DONA, 31 ANYS)                                  |                                   | HEMA181102400                |                                  |
|                      |                                                           |                                   |                              |                                  |
| Pròpies Tots e       | Is serveis peticionaris                                   | Radiologia 🗹 Analítiques 🗹        | Altres 🗹 Sense identificar ( | No hi ha cap filtre seleccionat) |
| Tipus Prova Data     | Descripció prova sol·licitada                             | Resultat breu                     |                              | Enviat                           |
| RAD 12/11/2012       | ORTOPANTOMOGRAFIA                                         |                                   |                              |                                  |
| ALT 12/11/2012       | ALTRES EXTRAC.QUIRÚRGIQUES DE DENT.EXTRACCIÓ DENT IMPACTA | ADA, ODONTECT                     |                              |                                  |
| RAD 12/11/2012       | ORTOPANTOMOGRAFIA                                         |                                   |                              |                                  |
| VIS 24/10/2011       | PRIMERA VISITA (TRAUMATOLOGIA)                            |                                   |                              |                                  |
| ALT 24/10/2011       | PULSIOXIMETRIA                                            |                                   |                              |                                  |
| RAD 24/10/2011       | MAMOGRAFIA DE CRIBATGE / SCREENING                        |                                   |                              |                                  |
| RAD 24/10/2011       | RX ARTICULACIÓ ESTERNO-CLAVICULAR 1-2 PROJECCIONS (F I P) |                                   |                              |                                  |
| VIS 21/10/2011       | PRIMERA VISITA (ENDOCRINOLOGIA)                           |                                   |                              |                                  |
| VIS 21/10/2011       | PRIMERA VISITA (ENDOCRINOLOGIA)                           |                                   |                              |                                  |
| ALT 21/10/2011       | RETINÒGRAF NO MIDRIÀTIC                                   |                                   |                              |                                  |
| VIS 18/10/2011       | PRIMERA VISITA (CARDIOLOGIA) Error:                       |                                   | ×                            |                                  |
| RAD 18/10/2011       | DENSITOMETRIA DE COLUMNA LUMBAR Des de l'eCAP Ac          | lministratiu només es poden es    | sborrar                      |                                  |
| VIS 18/10/2011       | PRIMERA VISITA (CIRUGIA GENERAL) VOrdres Clíniques        | que hagueu creat vosaltres.       |                              |                                  |
| 19/09/2005           | CAP BAGES PODOLOGIA                                       | Acceptar                          |                              |                                  |
|                      | ¥                                                         |                                   |                              |                                  |
|                      |                                                           |                                   |                              | Aa                               |
|                      |                                                           |                                   |                              |                                  |
|                      |                                                           |                                   |                              |                                  |
|                      |                                                           |                                   |                              |                                  |
|                      |                                                           |                                   |                              |                                  |
|                      |                                                           |                                   |                              |                                  |
| Resultat Breu        |                                                           | Professional Peticionari METCE PE | OVES BAGES B                 | TS.D. INFERMERIA                 |
| Descripción          | 19                                                        |                                   |                              |                                  |
| Descripció prova rea | in zana                                                   |                                   |                              |                                  |
| Data Programació:    | Data Realització:                                         |                                   |                              |                                  |
| Normal               | Pendent *: Derivació introduïda al SIAP                   |                                   |                              |                                  |
| Patològic            | Programada                                                |                                   |                              | 1 🗙 🖻 🗉 R                        |
| Risc                 | _ realitzaαa<br>■ Anul·lada                               |                                   | _                            |                                  |

### 22. Modificació del correu electrònic a la pantalla de seguretat

Quan es modifica el correu electrònic des de la pantalla de seguretat surt el missatge que permet escollir les dades que volem que es mostrin a la pantalla de gestió d'usuaris i actualitza el camp de la pantalla de gestió.

| 🕌 SIAP - Con | nexió: 0P5\$P416F071            |                               |                   |                |              |                  |                |
|--------------|---------------------------------|-------------------------------|-------------------|----------------|--------------|------------------|----------------|
| -Usufg016    | Manteniment de la inform        | ació de seguretat             |                   |                |              |                  | _ 🗆 ×          |
| Usuari       |                                 |                               |                   |                |              |                  | _              |
| CIP:         | HEMA1811024003 Nom:             | LAURA HERNANDEZ MARTINEZ      |                   |                | Edat         | 31 anys          | Sexe D         |
| Dades        | del/de la representant lega     | l del pacient                 |                   |                |              |                  |                |
| Doc. Ide     | entificatiu:                    | Nom i cognoms:                |                   |                |              |                  |                |
| Autorit      | zació a tercers                 |                               |                   |                |              |                  |                |
| Doc. Ide     | entificatiu:                    | Nom i cognoms:                |                   |                |              |                  |                |
| Assian       | ació de visites i canvi de m    | etae/centre per Internet      |                   |                |              |                  |                |
| O No.v       | ol la prestació 💿 La v          | nlamb contrasenva 🛛 🔿 La      | vol sense contras | senva 🔿 No     | s'ha demana  | at el consentima | ent a J'usuari |
| Corr         | Dades introduïdes no coi        | ncidents amb les del pacient  |                   |                |              |                  |                |
| O N          | — Escolliu quines són les       | dades correctes               |                   |                |              |                  |                |
| 60           | Les que beu infor               | mat ner nantalla:             | Les au            | e consten assi | anades al S  | IAP/eCAP         |                |
| 00           |                                 |                               |                   | e consten dasi | griddoo ar c |                  |                |
| C N          | eMail                           |                               | eMail             |                |              |                  |                |
|              | C proval@gmail.com              |                               |                   | nail.com       |              |                  |                |
| Rest         |                                 |                               |                   |                |              |                  |                |
|              |                                 |                               |                   |                |              |                  |                |
|              |                                 | Les dades que seleccioneu «   | ón les que cons   | staran com a   |              |                  |                |
| Con          |                                 | dades de contacte del pacien  | t al SIAP/eCAP    |                |              | iuriuar          |                |
|              |                                 |                               |                   |                |              |                  |                |
| C Com        | unicacions de tipus administral | iu Telèfon: <mark>8205</mark> | 34                |                |              |                  |                |
| Com          | unicacions de dades clíniques   | i administratives             |                   |                |              |                  |                |
| C No s'      | ha demanat el consentiment a    | ľusuari                       |                   |                |              |                  |                |
|              | Recordeu que aque               | sts canvis no estaran d       | isponibles a      | l'e-CAP fins   | al dia se    | güent            |                |
| Genera       | r <u>C</u> ontrasenya           | Generar <u>D</u> ocument      | G                 | uardar         |              | Sortir sense     | guardar        |

#### 23. Captació de dades del representant legal (si escau)

Si la pantalla de gestió d'usuaris introduïm un representant legal des de la pantalla de seguretat es capten aquestes dades.

## 24. Si s'imprimeix el document de seguretat ara ja surt *Surti EAP* i la data del document

| de la Salut                         |                                         |                  | 30/05/13 11:56:32    |
|-------------------------------------|-----------------------------------------|------------------|----------------------|
| Sol·licitud de configurac           | ió de seguretat                         |                  |                      |
| Dades del/ de la pacient            |                                         |                  |                      |
| Nom i cognoms<br>ALBERT LOPEZ LOPEZ |                                         | DNI<br>78084345N | Edat<br>12 anys      |
| Adreça<br>CR.ABAT 333               |                                         |                  |                      |
| Codi postal<br>43003                | Població<br>TARRAGONA                   |                  | Telèfon<br>600123456 |
| Dades de la persona que actu        | a com a representant legal <sup>1</sup> |                  |                      |
| Nom i cognoms<br>PEREZ              |                                         | DNI<br>36575757  |                      |
| 1 En el cas de menors o persones ir | ncapacitades                            |                  |                      |
| Configuració de seguret             | at d'accés a les dades                  |                  |                      |
| Assignació de visites i canvi o     | le centre per Internet                  |                  |                      |

#### 25. Comunicacions amb els usuaris

La comunicació amb el usuaris via correu electrònic és una eina que cada dia es fa més necessària. S'ha incorporat aquesta opció a l'ECAP Administratiu i així permetre que es puguin enviar correus electrònics des de la pantalla de reprogramació

| visfg173<br>Aðdul — | - Rep   | rograr | na | ició de visite | s anul·lades     |                    |           | _ | Reprogramació                      |
|---------------------|---------|--------|----|----------------|------------------|--------------------|-----------|---|------------------------------------|
| Cent                | tre: E1 | 234567 | 78 | / 01 EA        | P SABADELL 1A RA | MBLA               |           |   |                                    |
| Ser                 | vei: M  | )      |    | MEDICINA DE    | FAMÍLIA          |                    |           |   | Servei:                            |
| Mò                  | dul: M  | 901    |    | MEDICINA GE    | NERAL 1          |                    | <b>•</b>  |   | MG MEDICINA DE FAMÍLIA             |
| odi anul·la         | ció: 68 | 38145  | в  |                |                  |                    | 4         |   | Mòdul:                             |
| licitor a           | heldur  |        |    |                |                  |                    |           |   | MG70 🛃 MEDICINA GENERAL 7          |
| Data                | Hora    | Tipus  |    | Etiqueta       | CIP              | Nom                | Telèfons  |   | Tipus visita: Citació:             |
| 06/04/09            | 08:00   | с      | Ρ  |                | PRES1591212FA    | LLUISA PRESCRIPCIO | 972585856 |   | 9C 👤 P AL CENTRE                   |
| 30/05/13            | 15:30   | 9C     | Р  |                | GAT00771211FB    | JOSE GARCIA TOMAS  | 600123456 |   | Data:                              |
| 30/05/13            | 16:00   | 9C     | Р  |                | GATO0771211FB    | JOSE GARCIA TOMAS  | 600123456 |   | ▼ 14/06/2013 ▲ 22:40               |
|                     |         |        |    |                |                  |                    |           |   | Assignació automàtica Visita doble |
|                     |         |        |    |                |                  |                    |           |   |                                    |
|                     |         |        |    |                |                  |                    |           |   | Primer dia Mateix dia Assigna      |
|                     |         |        |    |                |                  |                    |           |   |                                    |
|                     |         |        |    |                |                  |                    | _         |   |                                    |
|                     |         |        |    |                |                  |                    |           |   |                                    |
|                     |         |        |    |                |                  |                    |           |   |                                    |
|                     |         |        |    |                |                  |                    |           |   |                                    |
|                     |         |        |    |                |                  |                    |           |   |                                    |
|                     |         |        |    |                |                  |                    |           |   |                                    |
|                     |         |        |    |                |                  |                    |           |   |                                    |
|                     |         |        |    |                |                  |                    |           |   |                                    |
|                     |         |        |    |                |                  |                    |           |   |                                    |
|                     |         |        |    |                |                  |                    |           | - |                                    |
| omentari:           |         |        |    |                |                  |                    |           |   |                                    |
| Text:               |         |        |    |                |                  |                    | Guardar   |   |                                    |
| _                   |         |        | -  |                |                  |                    |           |   |                                    |

#### 26. Mòdul de Facturació a tercers

S'han unificat les bases de dades de l'aplicatiu de Facturació a tercers amb les de Gestió d'usuaris:

- Països
- Províncies
- Municipis
- Codis postals

27. Si a la pantalla de recerca d'usuaris hem buscat un usuari, en entrar al mòdul de Facturació a tercers en recupera les dades

| SIAP - C   | Connexió:   | OP5\$P416     | F <b>071</b> |                  |               |                |               |                            |                            |                 |
|------------|-------------|---------------|--------------|------------------|---------------|----------------|---------------|----------------------------|----------------------------|-----------------|
| FACEG      | 001 - Reg   | istre de fact | ures         |                  | l ,           |                |               |                            |                            | ×               |
| Identific  | ació —      |               |              |                  |               |                |               |                            |                            |                 |
| CIP        | HEMA181     | 102400        | 🛓 c          | ognoms HERNAND   | ΈZ            | MARTINEZ       | :             | Nom                        | LAURA                      |                 |
| DNI        | DNI/NIF     |               |              | 40537883         | s             | Sexe           | Dona 💌        | Data de na                 | aixement 24/1              | 0/1981          |
| Domicili   | RB GENE     | RALITAT 25    | A 2 2        |                  |               | CP 17220       |               | Te                         | lèfon 820534               | <u>ا</u>        |
| Província  | 17          | GIRONA        |              | Població 17160   | )00 👤 SAN     | t feliu de guí | XOLS          | País 724                   | ESPANY                     | 'A              |
| Finan      | çament      | Dade          | s accident   | Dades accide     | nt trànsit    |                |               |                            |                            |                 |
| Tipus de o | cobertura   |               |              |                  |               |                |               |                            |                            | •               |
| Mútua      |             |               | 1            |                  |               |                | -<br>NIF Mútu |                            |                            | Unespa          |
| Num Pòlis  | eea (Tarce  | ,<br>to       | _            | Data ci          | aducitat      |                |               | Aporta docu                | imentació —                |                 |
| Observac   | ions        |               |              |                  | ,             |                |               | C Tarjeta sa<br>C Document | nitària<br>acreditatiu as: | s.sanitària     |
|            |             |               |              |                  |               |                |               | 🔿 Falta docu               | mentació                   |                 |
|            |             | J             |              |                  |               |                |               | Europeant also a           |                            |                 |
|            |             |               |              |                  |               |                | 1             | Exempt de p                | agament                    |                 |
| Dotall Ea  |             |               |              |                  |               |                |               |                            |                            |                 |
| Número     |             | _             |              | Estat            |               | Data factur    | a             | Imp                        | ort total                  |                 |
| UP E       | 3R130       | ABS ALT BE    | RGUEDA (O    | JUARDIOLA DE BEF | (GUEDÀ)       | Centre/Class   | e E0802381    | 9 01                       | Login                      |                 |
| Con        | cepte factu | rable         |              |                  |               | Quantitat D    | ata           | Preu unitari               | Import                     |                 |
|            |             | 1             |              |                  |               |                |               |                            |                            |                 |
|            |             | <b>⊥</b>      |              |                  |               |                |               |                            |                            |                 |
|            |             | <b>⊥</b>      |              |                  |               |                |               |                            |                            |                 |
| Refumere   | or Cohine   | lor Buee      |              | Nova Factur      | o Detail Food | Echorre        | COhran        |                            | ante Quer                  | dar Sortir      |
| Treenhere  | an canace   | Dusca         | a            | Nova Eactur      | a Derail Fact | Esportar       | COprar        | nent Ducum                 | Juan Guan                  | an <u>S</u> our |

#### 28. Mòdul Procediments administratius

S'ha canviat el nom de processos administratius pel de "procediments administratius".

| MENU                              | Dades re   | cerca         |                            |                     |                        |
|-----------------------------------|------------|---------------|----------------------------|---------------------|------------------------|
| ∕isites metge(F2)                 | CIP:       |               | NHCAP:                     | NASS: /             |                        |
| ∕isites infermeria(F3)            | Nom:       |               | Cognoms: LOPEZ             | LOPEZ               | Sexe: H                |
| Altres visites(F4)                | ld.:       |               |                            | Sense               | 2n cognom: 🗖           |
| Gestió d'usuaris(F5)              | Número d   | e placa: 🗖    |                            |                     |                        |
| Assignació de metge(F6)           | Re         | cerca N       | etejar Consulta IMP        | Llegir [Si Codi Bar | ALtres recerques       |
| Assignació d'infermeria(F7)       | – Usuaris  | NHCAP         | Primer Cognom              | Segon Cognom        | Nom                    |
| Etiquetes >>                      |            | 804           | LOPEZ                      | LOPEZ               | ALBERT                 |
| RCA i TIS>>                       |            |               | LOPEZ                      | LOPEZ               | JAVIER                 |
| P-N                               | ATCEN      | MS39562348756 | LOPEZ                      | LOPEZ               | JUAN ANTONIO           |
| /Isites >>                        | ATCEN      | 831           | LOPEZ                      | LOPEZ               | JUAN ANTONIO           |
| Seguretat                         |            |               | LOPEZ                      | LOPEZ               | JUAN ANTONIO           |
| Audit de dades >>                 |            |               | LOPEZ                      | LOPEZ               | JUAN ANTONIO           |
| Devinesione (179) >>              |            |               | LOPEZ                      | LOPEZ               | LOPEZ                  |
| Jerivacions (126) >>              |            | 222           | LOPEZ                      | LOPEZ               | MANUEL .               |
| Altres temes UAB >>               |            |               | LOPEZ                      | LOPEZ               | MARCOS                 |
| Canvi de centre                   | ATCEN      |               | LOPEZ                      | LOPEZ               | PEPE                   |
| <sup>o</sup> rocediments admin >> | Edat: 12   | anys NASS: 12 | ? / 03232323 - 31 Id.: 780 | 84345N Cad. TSI:    | P a RCA: LOLO001010100 |
| Facturació a tercers >>           | Adreça: AB | AT 333 TARRAG | ONA                        |                     | Nivell cobertura:      |
| Altres >>                         | Tel: 60    | 0123456       |                            | ABS: 242 UAB:       | ,<br>Data TUAB:        |
| Gestions sanitàries >>            |            | 1214EB3       | 7                          | DPE 7               | AL REPT                |
|                                   | 1000000    | IZIAIDO JLOPE | .2                         | /r L 2              | percent                |

#### 29. Tasques administratives

#### 1. Introducció

En els punts següents es fa un breu resum del funcionament de la pantalla de tasques administratives i de com accedir-hi des de l'ECAP Administratiu.

#### 2. Com accedir a la pantalla?

Es pot accedir a la pantalla des de dos punts.

1) Des del menú (Gestions Sanitàries > Tasques pendents):

| SIAP 4.0.0 - Connexió: EAP SABADELL 1A RAMBLA MONTSE PASCUAL PROVES OPSSSIAPDES |                                                                                                    |  |  |  |  |
|---------------------------------------------------------------------------------|----------------------------------------------------------------------------------------------------|--|--|--|--|
| 🗧 usufg001 - Recerca d'usual                                                    | is 🛛 🗙                                                                                                    |  |  |  |  |
| MENU                                                                            | Dades recerca                                                                                                |  |  |  |  |
| Visites metge(F2)                                                               | CIP: NHCAP: NASS: /                                                                                          |  |  |  |  |
| ∨isites infermeria(F3)                                                          | Nom: Cognoms: Sexe:                                                                                          |  |  |  |  |
| Altres visites(F4)                                                              | Id.: Sense 2n cognom:                                                                                        |  |  |  |  |
| Gestió d'usuaris(F5)                                                            | Número de placa: 🗖                                                                                           |  |  |  |  |
| Assignació de metge(F6)                                                         | Recerca         Netejar         Consulta IMP         Llegir ISI         Codi Barres         ALtres recerques |  |  |  |  |
| Assignació d'infermeria(F7)                                                     | Usuaris<br>NHCAP Primer Cognom Segon Cognom Nom                                                              |  |  |  |  |
| Etiquetes >>                                                                    |                                                                                                    |  |  |  |  |
| RCA i TIS>>                                                                     |                                                                                                    |  |  |  |  |
| Visites >>                                                                      |                                                                                                    |  |  |  |  |
| Seguretat                                                                       |                                                                                                    |  |  |  |  |
| Audit de dades >>                                                               |                                                                                                    |  |  |  |  |
| Derivacions >>                                                                  |                                                                                                    |  |  |  |  |
| Altres temes UAB >>                                                             |                                                                                                    |  |  |  |  |
| Canvi de centre                                                                 |                                                                                                    |  |  |  |  |
| Procediments admin >>                                                           | Dades usuari     Edat     NASS:     /     -     Id:     Cad. TSt     CIP a RCA:                              |  |  |  |  |
| Facturació a tercers >>                                                         | Adreca:                                                                                                    |  |  |  |  |
| Altres >>                                                                       |                                                                                                    |  |  |  |  |
| Gestions sanitàries >                                                           |                                                                                                    |  |  |  |  |
| Receptes individuals                                                            | als per diabètics                                                                                            |  |  |  |  |
| Escar                                                                           | ejat sulta RCA Universal Doctor Sortir                                                                       |  |  |  |  |
| Avisos                                                                          | del pacient                                                                                                  |  |  |  |  |
| <u>T</u> asqu                                                                   | es pendents                                                                                                  |  |  |  |  |
| Delega                                                                          | ació d'alertes                                                                                               |  |  |  |  |
| Proves                                                                          | s Diagnòstiques 🔹 🔸                                                                                          |  |  |  |  |
| Grups                                                                           | d'usuaris                                                                                                    |  |  |  |  |
| Resur                                                                           | n d'història clinica                                                                                         |  |  |  |  |
| İnform                                                                          | es de derivacions                                                                                            |  |  |  |  |
| Sol·lic                                                                         | ituds de diagnòstics per la imatge                                                                           |  |  |  |  |
| Inform                                                                          | es d'analítiques                                                                                             |  |  |  |  |
| Result                                                                          | ats proves ASSIR                                                                                             |  |  |  |  |
| Atenci                                                                          | ó telefònica grip                                                                                            |  |  |  |  |
| Llistat                                                                         | OTI per agenda                                                                                               |  |  |  |  |
| Sol·lic                                                                         | itud de trasllat                                                                                             |  |  |  |  |
| Full de                                                                         | osificació TAO                                                                                               |  |  |  |  |

En aquest cas s'accedeix a la pantalla per a tots els professionals, qualsevol prioritat i es mostren totes les tasques, estiguin pendents o resoltes.

| SIAP 4.0.0 - Connexió: EAP SABADELL 1A RAMBLA MONTSE PASCUAL PROVES OPS\$SIAPDES |                                                                                                    |  |  |  |  |  |  |
|----------------------------------------------------------------------------------|----------------------------------------------------------------------------------------------------|--|--|--|--|--|--|
| usufg001 - Recerca d'usuaris 🗙                                                   |                                                                                                    |  |  |  |  |  |  |
| MENU                                                                             | Dades recerca                                                                                                |  |  |  |  |  |  |
| Visites metge(F2)                                                                | CIP: NHCAP: NASS: /                                                                                          |  |  |  |  |  |  |
| Visites infermeria(F3)                                                           | Nom: Cognoms: Sexe:                                                                                          |  |  |  |  |  |  |
| Altres visites(F4)                                                               | Id.: Sense 2n cognom:                                                                                        |  |  |  |  |  |  |
| Gestió d'usuaris(F5)                                                             | Número de placa:                                                                                             |  |  |  |  |  |  |
| Assignació de metge(F6)                                                          | Recerca         Netejar         Consulta IMP         Llegir TSI         Codi Barres         ALtres recerques |  |  |  |  |  |  |
| Assignació d'infermeria(F7)                                                      | Usuaris NHCAP Primer Cognom Segon Cognom Nom                                                                 |  |  |  |  |  |  |
| Etiquetes >>                                                                     |                                                                                                    |  |  |  |  |  |  |
| RCA i TIS>>                                                                      |                                                                                                    |  |  |  |  |  |  |
| ∨isites >>                                                                       |                                                                                                    |  |  |  |  |  |  |
| Seguretat                                                                        |                                                                                                    |  |  |  |  |  |  |
| Audit de dades >>                                                                |                                                                                                    |  |  |  |  |  |  |
| Derivacions >>                                                                   |                                                                                                    |  |  |  |  |  |  |
| Altres temes UAB >>                                                              |                                                                                                    |  |  |  |  |  |  |
| Canvi de centre                                                                  |                                                                                                    |  |  |  |  |  |  |
| Procediments admin >>                                                            | Dades usuari         Cad. TSI:         CIP a RCA:                                                            |  |  |  |  |  |  |
| Facturació a tercers >>                                                          | Adreça: Nivell cobertura:                                                                                    |  |  |  |  |  |  |
| Altres >>                                                                        | Tel: UAB: Data TUAB: Data TUAB:                                                                              |  |  |  |  |  |  |
| Gestions sanitàries >>                                                           |                                                                                                    |  |  |  |  |  |  |
| Receptes individuals(F9)                                                         | Consulta IQAB Consulta RCA Universal Doctor Sortir                                                           |  |  |  |  |  |  |

### 2) Des del botó que hi ha a recerca d'usuaris (usufg001):

Si el botó surt en vermell en accedir a la pantalla es mostren totes les tasques pendents de qualsevol professional i prioritat, si no està marcat, en accedir a la pantalla es veuen totes les tasques.

Tant en un accés com en l'altre només es mostren les últimes tasques.

#### 3.Alta de tasques

| 🍝 e-   | CAP 10.0.0 - Connexió: EAP SABADELL 1A RAMBLA MONTSE PASCUAL PROVES OPSSSIAPDES                     |
|--------|----------------------------------------------------------------------------------------------------|
| sia    | p_print - Recerca d'usuaris                                                                         |
| Dades  | s clíniques iŢ prQves Erescripció Agenda paciEnts vacUnes Catàlegs aLtres aJuda docuMentació Suport |
|        |                                                                                                    |
| Dode   |                                                                                                    |
| Daue   | Drife004 Environment de miseatres e usuarie                                                         |
| CIP:   | - Destinataris                                                                                      |
| Adre   | ULI VERDE GARCIA                                                                                    |
|        |                                                                                                    |
| Tel.:  |                                                                                                    |
| Serv   |                                                                                                    |
| UAB:   |                                                                                                    |
|        |                                                                                                    |
| C. U/  | ▼ ×                                                                                                 |
|        | - Mitjà                                                                                             |
|        | C Tasca ad Date Main and C EMail Text R                                                             |
| — Tipu |                                                                                                    |
| 6      | Text                                                                                                |
| Aq.    | А Т                                                                                                 |
|        |                                                                                                    |
| Noi    |                                                                                                    |
| 1      |                                                                                                    |
| 2      |                                                                                                    |
| Sec    |                                                                                                    |
| CIP    |                                                                                                    |
| HC.    |                                                                                                    |
| IIA    |                                                                                                    |
|        | Enviar                                                                                              |

Ara en fer una alta es pot especificar la prioritat (Baixa, Mitjana, Alta).

El missatge que es guardarà a la tasca serà el que el professional teclegi al camp text, no s'hi afegirà més informació, ja que ara el CIP, noms i cognoms de l'usuari, telèfon i el professional es veuran directament a la pantalla de tasques administratives.

#### 4. Funcionament de la pantalla

S'han afegit nous filtres a la pantalla, ara es pot escollir el professional que ha fet la tasca, la prioritat, el temps que fa que s'ha introduït i si està pendent.

| 🕌 SIAP 4.0.0 - Connexió: EAP SABADELL 1A RAMBLA MONTSE                  | PASCUAL PROVES  | OPS\$SIAPDES          |                                  |
|-------------------------------------------------------------------------|-----------------|-----------------------|----------------------------------|
| alefg006 - Tasques                                                      |                 |                       | ×                                |
|                                                                         |                 |                       | -                                |
| Professional TOTS                                                       | Prioritat TOTES | 💌 Darrera Setmana 🔍   | © <u>Tots</u> ⊂ <u>P</u> endents |
| VEGA167060400 JULI VERDE GARCIA                                         | 930001122       | MONTSE PASCUAL PROVES |                                  |
| Truqui al pacient d¿aqui a una setmana per comprovar que es tr<br>Baixa | roba millor     |                       |                                  |
| VEGA167060400 _ JULI VERDE GARCIA                                       | 930001122       | MONTSE PASCUAL PROVES |                                  |
| VULL CREAR UNA TASCA ADMINISTRATIVA EL 12 06 A LES 1                    | 4 04            |                       |                                  |
| VEGA167060400 JULI VERDE GARCIA                                         | 930001122       | MONTSE PASCUAL PROVES |                                  |
| AAAA<br>Mija<br>(1376-08/3)                                             |                 |                       |                                  |
| 12/06/2013) VEGA167060400 QJULI VERDE GARCIA                            | 930001122       | MONTSE PASCUAL PROVES |                                  |
| Truqui al pacient d¿aqui a una setmana per comprovar que es ti          | roba millor     |                       |                                  |
| 12/06/2013 VEGA167060400 QJULI VERDE GARCIA                             | 930001122       | MONTSE PASCUAL PROVES |                                  |
| Truqui al pacient d¿aqui a una setmana per comprovar que es ti<br>Baixa | roba millor     |                       |                                  |
| (13/06/2013)                                                            |                 |                       | <u> </u>                         |
| Observacions<br>(Nomès 200<br>carácteres).                              |                 |                       | *<br>•                           |
|                                                                         |                 | <b></b>               | s 🐹 💶                            |

Per defecte només es mostren les últimes tasques que es filtren per pendents, si s'escau. La resta de filtres en entrar a la pantalla no s'apliquen (*Professional, Prioritat*)

En accedir a la pantalla sempre es pot canviar qualsevol dels filtres. Si hem accedit a totes les tasques i es vol accedir a les tasques pendents, només cal canviar a l'opció de *Pendents*.

Per defecte la pantalla mostra les últimes peticions. Si se'n vol ampliar el ventall es pot fer canviant d'opció des de,

| 酱 SIAP 4.0   | .0 - Connexió: EAP SABADELL 1A RAMBLA MONTSE                                                       | PASCUAL PROVES          | OPS\$ | SSIAPDES                      |                                 |
|--------------|----------------------------------------------------------------------------------------------------|-------------------------|-------|-------------------------------|---------------------------------|
| alefg006 -   | Tasques                                                                                            |                         |       |                               | ×                               |
|              |                                                                                                    |                         |       |                               |                                 |
| Professional | TOTS                                                                                               | Prioritat TOTES         | •     | Darrera Setmana 🗸             | ⊡ <u>Tots</u> C <u>Pendents</u> |
| 13/06/2013   | VEGA167060400 QJULI VERDE GARCIA<br>Truqui al pacient d¿aqui a una setmana per comprovar que es tr | 930001122<br>oba millor |       | Darrer Mes<br>Darrera Setmana | <u> </u>                        |

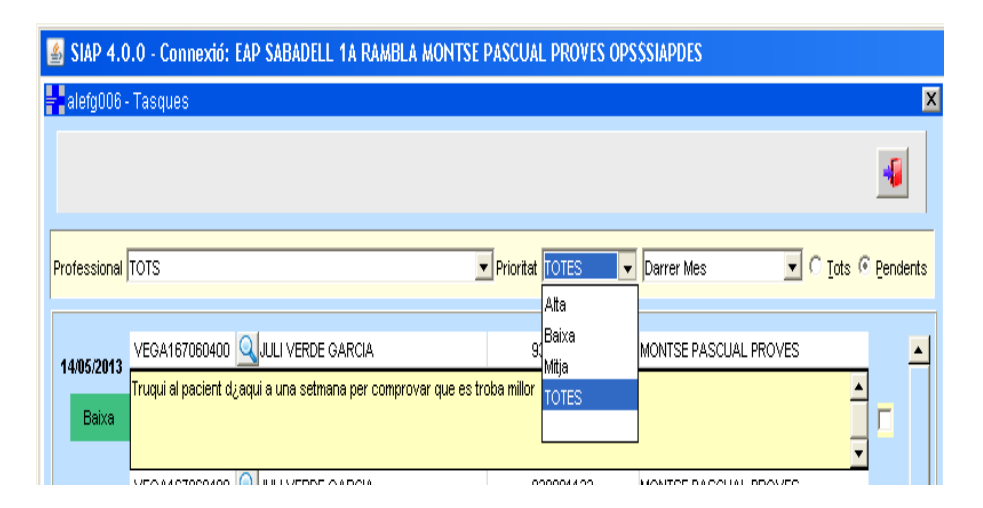

i es pot ampliar fins a l'últim any. La pantalla també permet filtrar per prioritat:

i per professional:

| rotessional TOTS       Prioritat TOTES       Darrer Mes       Idds @ Ber         Prioritat TOTES       Darrer Mes       Idds @ Ber         Prioritat TOTES       Darrer Mes       Idds @ Ber         Prioritat TOTES       Darrer Mes       Idds @ Ber         Prioritat TOTES       Darrer Mes       Idds @ Ber         Prioritat TOTES       Darrer Mes       Idds @ Ber         Prioritat TOTES       Darrer Mes       Idds @ Ber         Prioritat TOTES       Darrer Mes       Idds @ Ber         SaMMARTIN CANO, OSCARR         Baixa       NONTSE PASCUAL PROVES         VEGA167060400 @ JULI VERDE GARCIA       930001122       MONTSE PASCUAL PROVES         Tuqui al pacient d <sub>2</sub> aqui a una setmana per comprovar que es troba millor         Idds @ VEGA167060400 @ JULI VERDE GARCIA       930001122       MONTSE PASCUAL PROVES         Tuqui al pacient d <sub>2</sub> aqui a una setmana per comprovar que es troba millor       Idds @ VEGA167060400 @ JULI VERDE GARCIA       930001122       MONTSE PASCUAL PROVES         Deservacions         MONTSE PASCUAL PROVES         Deservacions         MONTSE PASCUAL PROVES <t< th=""><th>alefg006 -</th><th>- Tasques</th><th></th><th></th><th></th></t<>                                                                                                    | alefg006 -           | - Tasques                                                |                   |                        |              |
|----------------------------------------------------------------------------------------------------|----------------------|----------------------------------------------------------|-------------------|------------------------|--------------|
| Jors       Piorital       TOTES       Darrer Mes       Iots       Per         PER DONAR, BAIXA       PEREZ, MANOLITO       930001122       MONTSE PASCUAL PROVES         PORTA REY, ISABEL       SAMMARTIN CANO, OSCARR       a millor       a millor         USUARI MANENIMENT       VALENCIA LOPEZ, MERCE       930001122       MONTSE PASCUAL PROVES         VEGA167060400       JULI VERDE GARCIA       930001122       MONTSE PASCUAL PROVES         Truqui al pacient dzaqui a una setmana per comprovar que es troba millor       Imilior       Imilior         Baixa       VEGA167060400       JULI VERDE GARCIA       930001122       MONTSE PASCUAL PROVES         Truqui al pacient dzaqui a una setmana per comprovar que es troba millor       Imilior       Imilior       Imilior         Baixa       VEGA167060400       JULI VERDE GARCIA       930001122       MONTSE PASCUAL PROVES         Truqui al pacient dzaqui a una setmana per comprovar que es troba millor       Imilior       Imilior       Imilior         Baixa       VEGA167060400       JULI VERDE GARCIA       930001122       MONTSE PASCUAL PROVES         Truqui al pacient dzaqui a una setmana per comprovar que es troba millor       Imilior       Imilior       Imilior         Baixa       VEGA167060400       JULI VERDE GARCIA       930001122       MONTSE PA                                                                                                    |                      |                                                          |                   |                        | 4            |
| PER DONAR, BAIXA   PÉREZ PÉREZ, MANOLITO   PORTA REY, ISABEL   PORTA REY, ISABEL   Baixa   USUARI MARTIN CANO, OSCARR   USUARI MANTENIMENT   VALENCIA LOPEZ, MERCE   930001122   MONTSE PASCUAL PROVES   VALENCIA LOPEZ, MERCE   930001122   MONTSE PASCUAL PROVES   VEGA 167060400   JULI VERDE GARCIA   930001122   MONTSE PASCUAL PROVES   Truqui al pacient d¿aqui a una setmana per comprovar que es troba millor   VEGA 167060400   JULI VERDE GARCIA   930001122   MONTSE PASCUAL PROVES   Truqui al pacient d¿aqui a una setmana per comprovar que es troba millor   VEGA 167060400   JULI VERDE GARCIA   930001122   MONTSE PASCUAL PROVES                                                                                                    | ofessional           | тотя                                                     | ▼ Prioritat TOTES | 💌 Darrer Mes 🔍 🗸 C     | Tots 💿 Pendr |
| PÉREZ PÉREZ, MANOLITO 930001122 MONTSE PASCUAL PROVES   PORTA REY, ISABEL a millor a millor   SANMARTIN CANO, OSCARR USUARI DE PROVES DE L'APLICACIÓ E-CAP   USUARI MANTENIMENT 930001122 MONTSE PASCUAL PROVES   VALENCIA LOPEZ, MERCE 930001122 MONTSE PASCUAL PROVES   TOTS a millor a millor   VEOA167060400 Q JULI VERDE GARCIA   930001122 MONTSE PASCUAL PROVES   Truqui al pacient d¿aqui a una setmana per comprovar que es troba millor   Baixa   VEOA167060400 Q JULI VERDE GARCIA   930001122   MONTSE PASCUAL PROVES   Truqui al pacient d¿aqui a una setmana per comprovar que es troba millor   Truqui al pacient d¿aqui a una setmana per comprovar que es troba millor   VEOA167060400 Q JULI VERDE GARCIA   930001122   MONTSE PASCUAL PROVES   Truqui al pacient d¿aqui a una setmana per comprovar que es troba millor   VEOA167060400 Q JULI VERDE GARCIA   930001122   MONTSE PASCUAL PROVES   VEOA167060400 Q JULI VERDE GARCIA   930001122   MONTSE PASCUAL PROVES   VEOA167060400 Q JULI VERDE GARCIA   930001122   MONTSE PASCUAL PROVES   VEOA167060400 Q JULI VERDE GARCIA   VEOA167060400 Q JULI VERDE GARCIA   930001122   MONTSE PASCUAL PROVES VEOA167060400 Q JULI VERDE GARCIA VEOA167060400 Q JULI VERDE GARCIA VEOA167060400 Q JULI VERDE GARCIA VEOA167060400 Q JULI VERDE GARCIA VEOA167060400 Q JULI VERDE GARCIA VEOA167060400 Q JULI VERDE GARCIA                                                                                                    |                      | PER DONAR, BAIXA                                         | <b></b>           |                        |              |
| 105/2013 PORTA REY, ISABEL   SANMARTIN CANO, OSCARR   USUARI DE PROVES DE L'APLICACIÓ E-CAP   USUARI NANTENIMENT   VALENCIA LOPEZ, MERCE   105/2013   VEGA167060400   UULI VERDE GARCIA   930001122   MONTSE PASCUAL PROVES   Truqui al pacient d¿aqui a una setmana per comprovar que es troba millor   Indescent   VEGA167060400   UULI VERDE GARCIA   930001122   MONTSE PASCUAL PROVES   Truqui al pacient d¿aqui a una setmana per comprovar que es troba millor   Indescent   Indescent   Inde                                                                                                    |                      | PÉREZ PÉREZ, MANOLITO                                    | 930001122         | MONTSE PASCILAL PROVES |              |
| Baixa SAMMARTIN CANO, OSCARR   USUARI DE PROVES DE L'APLICACIÓ E-CAP   USUARI MANTENIMENT   USUARI MANTENIMENT   USUARI LENCIA LOPEZ, MERCE   10TS   Baixa   VEGA167060400   JULI VERDE GARCIA   930001122   MONTSE PASCUAL PROVES   Truqui al pacient d¿aqui a una setmana per comprovar que es troba millor   VEGA167060400   JULI VERDE GARCIA   930001122   MONTSE PASCUAL PROVES   Truqui al pacient d¿aqui a una setmana per comprovar que es troba millor   VEGA167060400   JULI VERDE GARCIA   930001122   MONTSE PASCUAL PROVES   Truqui al pacient d¿aqui a una setmana per comprovar que es troba millor   Image: Structure Structure Struc                                                                                                    | 4/05/2013            | PORTA REY, ISABEL                                        |                   |                        |              |
| USUARI DE PROVES DE L'APLICACIO E-CAP<br>USUARI MANTENIMENT<br>VALENCIA LOPEZ, MERCE<br>1015<br>Baixa<br>VEGA167060400 JULI VERDE GARCIA<br>VEGA167060400 JULI VERDE GARCIA<br>VEGA                                                                                                    | Baiya                | SANMARTIN CANO, OSCARR                                   | a millor          |                        |              |
| USUARI MANTENIMENT<br>VALENCIA LOPEZ, MERCE<br>10TS<br>10TS | Daixa                | USUARI DE PROVES DE L'APLICACIÓ E-CAP                    |                   |                        |              |
| VALENCIA LOPEZ, MERCE 930001122   MONISE PASCUAL PROVES   Baixa     VEGA167060400 JULI VERDE GARCIA   930001122   MONISE PASCUAL PROVES     VEGA167060400 JULI VERDE GARCIA   930001122   MONISE PASCUAL PROVES     VEGA167060400 JULI VERDE GARCIA   930001122   MONISE PASCUAL PROVES     VEGA167060400 JULI VERDE GARCIA   930001122   MONISE PASCUAL PROVES     VEGA167060400 JULI VERDE GARCIA   930001122   MONISE PASCUAL PROVES     VEGA167060400 JULI VERDE GARCIA   930001122   MONISE PASCUAL PROVES     VEGA167060400 JULI VERDE GARCIA   930001122   MONISE PASCUAL PROVES     VEGA167060400 JULI VERDE GARCIA   930001122   MONISE PASCUAL PROVES     VEGA167060400 JULI VERDE GARCIA   930001122   MONISE PASCUAL PROVES     VEGA167060400 JULI VERDE GARCIA   930001122   MONISE PASCUAL PROVES     VEGA167060400 JULI VERDE GARCIA   930001122   MONISE PASCUAL PROVES     VEGA167060400 JULI VERDE GARCIA     VEGA167060400 JULI VERDE GARCIA     VEGA167060400 VEGA167060400 VEGA17060400     VEGA167060400 VEGA17060400 VEGA17060400     VEGA167060400 VEGA17060400 VEGA17060400     VEGA167060400 VEGA17060400 VEGA17060400     VEGA1670                                                                                                    |                      | USUARI MANTENIMENT                                       | 0000044.00        |                        | <u> </u>     |
| IOIS a millor   Baixa   VEGA167060400 JULI VERDE GARCIA 930001122   MONTSE PASCUAL PROVES   Truqui al pacient d¿aqui a una setmana per comprovar que es troba millor   Baixa   VEGA167060400 JULI VERDE GARCIA   930001122   MONTSE PASCUAL PROVES   VEGA167060400 JULI VERDE GARCIA   930001122   MONTSE PASCUAL PROVES   Truqui al pacient d¿aqui a una setmana per comprovar que es troba millor   Baixa   VEGA167060400 JULI VERDE GARCIA   930001122   MONTSE PASCUAL PROVES   Truqui al pacient d¿aqui a una setmana per comprovar que es troba millor   Image: Pascual Proves   Servacions Image: Pascual Proves   Image: Pascual Proves                                                                                                    | 4/05/2013            | VALENCIA LOPEZ, MERCE                                    | 930001122         | MONTSE PASCUAL PROVES  |              |
| Baxa VEGA167060400 JULI VERDE GARCIA 930001122 MONTSE PASCUAL PROVES<br>Truqui al pacient d¿aqui a una setmana per comprovar que es troba millor<br>Baixa VEGA167060400 JULI VERDE GARCIA 930001122 MONTSE PASCUAL PROVES<br>VEGA167060400 JULI VERDE GARCIA 930001122 MONTSE PASCUAL PROVES<br>Truqui al pacient d¿aqui a una setmana per comprovar que es troba millor<br>Baixa OVEGA167060400 JULI VERDE GARCIA 930001122 MONTSE PASCUAL PROVES<br>Truqui al pacient d¿aqui a una setmana per comprovar que es troba millor<br>Baixa OVEGA167060400 JULI VERDE GARCIA 930001122 MONTSE PASCUAL PROVES<br>Truqui al pacient d¿aqui a una setmana per comprovar que es troba millor<br>Baixa OVEGA167060400 JULI VERDE GARCIA 930001122 MONTSE PASCUAL PROVES<br>Truqui al pacient d¿aqui a una setmana per comprovar que es troba millor<br>Baixa OVEGA167060400 JULI VERDE GARCIA 930001122 MONTSE PASCUAL PROVES<br>Truqui al pacient d¿aqui a una setmana per comprovar que es troba millor<br>Baixa OVEGA167060400 JULI VERDE GARCIA 930001122 MONTSE PASCUAL PROVES<br>Truqui al pacient d¿aqui a una setmana per comprovar que es troba millor<br>Baixa OVEGA167060400 JULI VERDE GARCIA 930001122 MONTSE PASCUAL PROVES<br>Truqui al pacient d¿aqui a una setmana per comprovar que es troba millor<br>Baixa OVEGA167060400 JULI VERDE GARCIA 930001122 MONTSE PASCUAL PROVES<br>Truqui al pacient d¿aqui a una setmana per comprovar que es troba millor<br>Truqui al pacient d¿aqui a una setmana per comprovar que es troba millor<br>Truqui al pacient d¿aqui a una setmana per comprovar que es troba millor<br>Truqui al pacient d¿aqui a una setmana per comprovar que es troba millor<br>Truqui al pacient d¿aqui a una setmana per comprovar que es troba millor<br>Truqui al pacient d¿aqui a una setmana per comprovar que es troba millor<br>Truqui al pacient d¿aqui a una setmana per comprovar que es troba millor<br>Truqui al pacient d¿aqui a una setmana per comprovar que es troba millor<br>Truqui al pacient d¿aqui a una setmana per comprovar que es troba millor<br>Truqui al pacient d¿aqui a una setmana per comprovar que es troba millor<br>Truq                                                                                                    |                      | IOIS                                                     | ia millor         |                        |              |
| VEGA167060400 JULI VERDE GARCIA 930001122 MONTSE PASCUAL PROVES<br>Truqui al pacient d¿aqui a una setmana per comprovar que es troba millor<br>Baixa<br>VEGA167060400 JULI VERDE GARCIA 930001122 MONTSE PASCUAL PROVES<br>Truqui al pacient d¿aqui a una setmana per comprovar que es troba millor<br>Baixa<br>Deservacions<br>pomès 200<br>racter es lo comprover que es troba millor<br>Truqui al pacient d¿aqui a una setmana per comprover que es troba millor<br>Pacient d¿aqui a una setmana per comprover que es troba millor<br>Pacient da                                                                                                    | Baixa                |                                                          |                   |                        |              |
| VEGA167060400 UJULI VERDE GARCIA 930001122 MONTSE PASCUAL PROVES<br>Truqui al pacient d¿aqui a una setmana per comprovar que es troba millor<br>VEGA167060400 UJULI VERDE GARCIA 930001122 MONTSE PASCUAL PROVES<br>VEGA167060400 UJULI VERDE GARCIA 930001122 MONTSE PASCUAL PROVES<br>Truqui al pacient d¿aqui a una setmana per comprovar que es troba millor<br>Baixa<br>Baixa<br>Baixa<br>Baixa<br>Baixa<br>Deservacions<br>Iomès 200<br>Irruqui al pacient d¿aqui a una setmana per comprovar que es troba millor<br>Irruqui al pacient d¿aqui a una setmana per comprovar que es troba millor<br>Irruqui al pacient d¿aqui a una setmana per comprovar que es trob                                                                                                    |                      |                                                          |                   |                        | <u>•</u>     |
| Baixa   VEGA167060400   JULI VERDE GARCIA   930001122   MONTSE PASCUAL PROVES     Truqui al pacient d¿aqui a una setmana per comprovar que es troba millor     Baixa     VEGA167060400   JULI VERDE GARCIA   930001122   MONTSE PASCUAL PROVES     Truqui al pacient d¿aqui a una setmana per comprovar que es troba millor     Baixa     VEGA167060400     JULI VERDE GARCIA   930001122   MONTSE PASCUAL PROVES     Image: State of the set of the set of the                                                                                                    | 1/05/2013            | VEGA167060400 VERDE GARCIA                               | 930001122         | MONTSE PASCUAL PROVES  |              |
| Baixa VEGA167060400 JULI VERDE GARCIA 930001122 MONTSE PASCUAL PROVES  Baixa Baixa B                                                                                                    |                      | Truqui al pacient d¿aqui a una setmana per comprovar que | es troba millor   |                        | <u> </u>     |
| AN05/2013       VEGA167060400 JULI VERDE GARCIA       930001122       MONTSE PASCUAL PROVES         Baixa       Truqui al pacient d¿aqui a una setmana per comprovar que es troba millor       Image: Comprover que es troba millor       Image: Comprover que es troba millor         Baixa       Image: Comprover que es troba millor       Image: Comprover que es troba millor       Image: Comprover que es troba millor       Image: Comprover que es troba millor         Baixa       Image: Comprover que es troba millor       Image: Comprover que es troba millor       Image: Comprover que es troba millor       Image: Comprover que es troba millor         Baixa       Image: Comprover que es troba millor       Image: Comprover que es troba millor       Image: Comprover que es troba millor       Image: Comprover que es troba millor         Baixa       Image: Comprover que es troba millor       Image: Comprover que es troba millor       Image: Comprover que es troba millor       Image: Comprover que es troba millor         Image: Comprover que es troba millor       Image: Comprover que es troba millor       Image: Comprover que es troba millor       Image: Comprover que es troba millor       Image: Comprover que es troba millor         Image: Comprover que es troba millor       Image: Comprover que es troba millor       Image: Comprover que es troba millor       Image: Comprover que es troba millor         Image: Comprover que es troba millor       Image: Comprover que es troba millor       Image: Comprover que es trob                                                                                                    | Baixa                |                                                          |                   |                        |              |
| IN05/2013       VEGA167060400 Q JULI VERDE GARCIA       930001122       MONTSE PASCUAL PROVES         Baixa       Truqui al pacient d¿ aqui a una setmana per comprovar que es troba millor       Image: Comprovar que es troba millor       Image: Comprovar que es troba millor         Baixa       Image: Comprovar que es troba millor       Image: Comprovar que es troba millor       Image: Comprovar que es troba millor         Baixa       Image: Comprovar que es troba millor       Image: Comprovar que es troba millor       Image: Comprovar que es troba millor       Image: Comprovar que es troba millor         Image: Comprovar que es troba millor       Image: Comprovar que es troba millor       Image: Comprovar que es troba millor       Image: Comprovar que es troba millor       Image: Comprovar que es troba millor         Image: Comprovar que es troba millor       Image: Comprovar que es troba millor       Image: Comprovar que es troba millor       Image: Comprovar que es troba millor       Image: Comprovar que es troba millor         Image: Comprovar que es troba millor       Image: Comprovar que es troba millor       Image: Comprovar que es troba millor       Image: Comprovar que es troba millor       Image: Comprovar que es troba millor       Image: Comprovar que es troba millor       Image: Comprovar que es troba millor       Image: Comprovar que es troba millor       Image: Comprovar que es troba millor       Image: Comprovar que es troba millor       Image: Comprovar que es troba millor       Image: Comprovar que es troba millor       I                                                                                                    |                      |                                                          |                   |                        | <u>-</u>     |
| Baixa       Truqui al pacient d¿aqui a una setmana per comprovar que es troba millor         Baixa       Image: Comprovar que es troba millor         Seervacions omès 200 rácteres).       Image: Comprovar que es troba millor                                                                                                    | 1/05/20143           | VEGA167060400 🤍 JULI VERDE GARCIA                        | 930001122         | MONTSE PASCUAL PROVES  |              |
| Baixa                                                                                                    | #03/2013             | Truqui al pacient d¿aqui a una setmana per comprovar que | es troba millor   |                        | <b>_</b>     |
| bservacions<br>lomès 200<br>rácteres).                                                                                                    | Baixa                |                                                          |                   |                        |              |
| Deservacions<br>omès 200<br>rácteres).                                                                                                    |                      |                                                          |                   |                        | -            |
| Diservacions<br>omès 200<br>rácteres).                                                                                                    |                      | Q                                                        |                   |                        |              |
| oservacions<br>omès 200<br>rácteres).                                                                                                    |                      |                                                          |                   |                        | <b></b>      |
| servacions<br>omès 200<br>rácteres).                                                                                                    |                      |                                                          |                   |                        |              |
| oservacions<br>omès 200<br>rácteres).                                                                                                    |                      |                                                          |                   |                        | -            |
| servacions and a servacions and a servac                                                                                                    | _                    |                                                          |                   |                        |              |
| rácteres).                                                                                                    | oservacio<br>omèo 20 | ons<br>o                                                 |                   |                        | <b>_</b>     |
| • • • • • • • • • • • • • • • • • • •                                                                                                    | rácteres             |                                                          |                   |                        | _            |
|                                                                                                    | 140(0100             | <i>.</i>                                                 |                   |                        | <u> </u>     |

Al costat esquerre de cada tasca, hi apareix la prioritat. La pantalla ordena per data i prioritat, tal com mostra la imatge següent:

| 🕌 SIAP 4.0                             | .0 - Connexió: EAP SABADELL 1A RAMBLA MON               | NTSE PASCUAL PROVES O | PS\$SIAPDES           |             |          |
|----------------------------------------|---------------------------------------------------------|-----------------------|-----------------------|-------------|----------|
| alefg006 -                             | Tasques                                                 |                       |                       |             |          |
|                                        |                                                         |                       |                       |             | -        |
| Professional                           | TOTS                                                    | Prioritat TOTES       | 💌 Darrer Any 💌 (      | C Iots ⊙    | Pendents |
| 14/05/2013                             | VEGA167060400 QJULI VERDE GARCIA                        | 930001122             | MONTSE PASCUAL PROVES |             | -        |
| Mitja                                  | Truqui al pacient d¿aqui a una setmana per comprovar qu | e es troba millor     |                       | ▲<br>▼      |          |
| 14/05/2013                             | VEGA167060400 QJULI VERDE GARCIA                        | 930001122             | MONTSE PASCUAL PROVES |             |          |
| Baixa                                  | Truqui al pacient d¿aqui a una setmana per comprovar qu | e es troba millor     |                       | 1<br>T      |          |
| 13/05/2013                             | VEGA167060400 🦳 JULI VERDE GARCIA                       | 930001122             | MONTSE PASCUAL PROVES |             |          |
| Alta                                   | Truqui al pacient d¿aqui a una setmana per comprovar qu | e es troba millor     |                       | -<br>-<br>- |          |
| 13/05/2013                             | VEGA167060400 QJULI VERDE GARCIA                        | 930001122             | MONTSE PASCUAL PROVES |             |          |
| Mitja                                  | Truqui al pacient d¿aqui a una setmana per comprovar qu | e es troba millor     |                       | <b>•</b>    |          |
| 13/05/2013                             | VEGA167060400 QJULI VERDE GARCIA                        | 930001122             | MONTSE PASCUAL PROVES |             |          |
| Baixa                                  | Truqui al pacient d¿aqui a una setmana per comprovar qu | e es troba millor     |                       | ▲<br>▼      |          |
| Observacio<br>(Nomès 201<br>carácteres | ns<br>)<br>,                                            |                       |                       | •           |          |
|                                        |                                                         |                       | THE C                 |             |          |

Cada tasca incorpora una capçalera que mostra:

| 酱 SIAP 4.0                | .0 - Connexió: EAP SABADELL 1A RAMBLA MONTS                        | SE PASCUAL PROVES | OPS\$SIAPDES        |                     |
|---------------------------|--------------------------------------------------------------------|-------------------|---------------------|---------------------|
| alefg006 -                | Tasques                                                            |                   |                     | ×                   |
|                           |                                                                    |                   |                     | -                   |
| Professional              | TOTS                                                               | Prioritat TOTES   | Darrer Any          | 💽 C Iots 📀 Pendents |
| 14/05/2 <mark>0</mark> 13 |                                                                    | 930001122         | MONTSE PASCUAL PROV | /ES                 |
| Mitja                     | nirudui al dacienii dzadul a una setmana der comprovar due e:<br>T | s truca minur     |                     |                     |

- 1) EI CIP del pacient.
- 2) La lupa que permet navegar a la recerca d'usuaris amb el pacient seleccionat.
- 3) El nom complet del pacient.
- 4) Els telèfons del pacient.
- 5) El nom complert del col·legiat que ha generat la tasca.

També s'han afegit accessos a la pantalla d'assignació de visites, assignació de visita virtual i enviament de missatges:

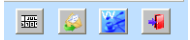

Si es vol fer qualsevol altra tasca, hi ha la opció de prémer la lupa que hi ha al costat del CIP,

| 🍝 SIAP 4.0                 | ).0 - Connexió: EAP SABADI        | ELL 1A RAMBLA MONTSE           | PASCUAL PROVES  | OPS\$SIAPDES          |          |          |
|----------------------------|-----------------------------------|--------------------------------|-----------------|-----------------------|----------|----------|
| alefg006 -                 | Tasques                           |                                |                 |                       |          | ×        |
|                            |                                   |                                |                 |                       |          | -        |
| Professio <mark>nar</mark> | IOIS                              |                                | Prioritat TOTES | Darrer Mes            | C Iots @ | Pendents |
| 14/05/2013                 | VEGA167060400 QJULI VER           | DE GARCIA                      | 930001122       | MONTSE PASCUAL PROVES |          |          |
| Mitja                      | Truqui al pacient d¿aqui a una se | tmana per comprovar que es tri | oba millor      |                       | *<br>•   |          |
| 14/05/2013                 | VEGA167060400 🔍 JULI VERI         | DE GARCIA                      | 930001122       | MONTSE PASCUAL PROVES |          |          |
| Baixa                      | Truqui al pacient d¿aqui a una se | tmana per comprovar que es tri | oba millor      |                       | ▲<br>▼   |          |

i es navega amb el CIP seleccionat a la pantalla de Recerca d'Usuaris.

| 🚳 SIAP 4.0.0 - Connexió: EAP SABADELL 1A RAMBLA MONTSE PASCUAL PROVES OPSSSIAPDES |                    |                      |                          |                  |                  |  |  |
|-----------------------------------------------------------------------------------|--------------------|----------------------|--------------------------|------------------|------------------|--|--|
| usufg001 - Recerca d'usuaris 🗙                                                    |                    |                      |                          |                  |                  |  |  |
| MENU                                                                              | Dades recerca —    |                      |                          |                  |                  |  |  |
| Visites metge(F2)                                                                 | CIP: VEGA16706     | 0400 NHCAP:          | NASS                     | : _ /            |                  |  |  |
| ∨isites infermeria(F3)                                                            | Nom:               | Cognoms:             |                          |                  | Sexe:            |  |  |
| Altres visites(F4)                                                                | ld.:               |                      |                          | Sense 2n cogn    | om: 🗖            |  |  |
| Gestió d'usuaris(F5)                                                              | Número de placa:   | 1                    |                          |                  |                  |  |  |
| Assignació de metge(F6)                                                           | Recerca            | Netejar Q            | onsulta IMP              | Codi Barres      | ALtres recerques |  |  |
| Assignació d'infermeria(F7)                                                       | Usuaris<br>NHCAP   | Primer Cognom        | Segon Coanom             | Nom              |                  |  |  |
| Etiquetes >>                                                                      | ATCEN              | VERDE                | GARCIA                   | JULI             | <u>ڪ</u>         |  |  |
| RCA i TIS>>                                                                       |                    |                      |                          |                  |                  |  |  |
| Visites >>                                                                        |                    |                      |                          |                  |                  |  |  |
| Seguretat                                                                         |                    |                      |                          |                  |                  |  |  |
| Audit de dades >>                                                                 |                    |                      |                          |                  |                  |  |  |
| Derivacions (212) >>                                                              |                    |                      |                          |                  |                  |  |  |
| Altres temes UAB >>                                                               |                    |                      |                          |                  |                  |  |  |
| Canvi de centre                                                                   |                    |                      |                          |                  | <u> </u>         |  |  |
| Procediments admin >>                                                             | Edat: 46 anys N/   | ASS: 08 / 00000345 - | 80 Id.: 12345678Z Cad. T | SI: CIP a RCA:   | VEGA1670604002   |  |  |
| Facturació a tercers >>                                                           | Adreça: ALEUS 2 RE | US                   |                          | Ni               | vell cobertura:  |  |  |
| Altres >>                                                                         | Tel: 930001122     | <u> </u>             | ABS: 303                 | UAB: MPB Dat     | a TUAB: 19/05/05 |  |  |
| Gestions sanitàries >>                                                            | VEGA1670604002     | VERDE                | GARCIA                   | JULI             |                  |  |  |
| Receptes individuals(F9)                                                          | 0                  | Consulta UAB Consult | a RCA                    | Universal Doctor | Sortir           |  |  |